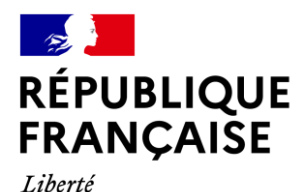

Égalité Fraternité

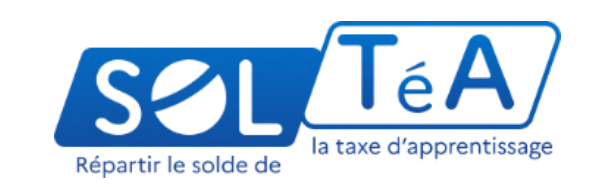

# **GUIDE UTILISATEUR :** PORTAIL EMPLOYEURS

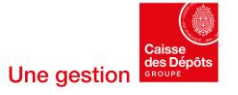

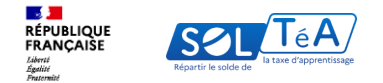

# Sommaire

## 1. Qu'est-ce que SOLTéA ?

## 2. Accès au portail employeurs

- 3. Les différentes fonctionnalités de la plateforme
  - 3.1. Regrouper mes SIRET grâce à la fonctionnalité « Mes groupes »
  - 3.2. Rechercher un établissement bénéficiaire
  - 3.3. Répartir le solde de la taxe d'apprentissage

3.3.1 Utilisation de la page « Synthèse » du 26 mai à fin juin 2025 3.3.2 Utilisation de la page « Synthèse » de fin juin 2025 à la fin de la campagne de répartition 3.3.3 Utilisation de la page « Synthèse » en cas de création de groupe de SIRET

3.4. Constituer un panier de répartition similaire à une campagne précédente

- 3.5. Suivre les versements effectués aux établissements
- 3.6. Gérer mes contacts
- 4. La FAQ de la plateforme (foire aux questions)
- 5. Annexe

5.1 Cas pratique : comment créer des groupes

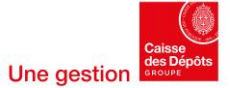

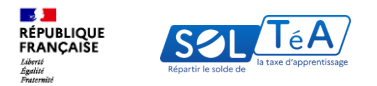

# 1. Qu'est-ce que SOLTéA ?

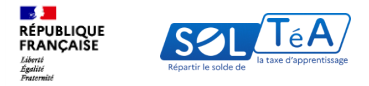

# **Qu'est-ce que SOLTéA ?**

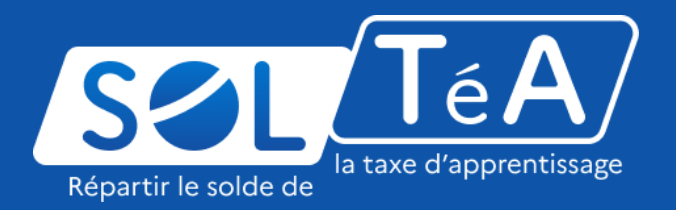

SOLTéA est un service en ligne dédié aux employeurs redevables du solde de la taxe d'apprentissage et aux établissements habilités à le percevoir. Cette plateforme nationale, entrée unique pour tous les employeurs redevables, leur permet d'exprimer leurs souhaits de répartition vers des établissements, des composantes ou établissements secondaires ou des formations éligibles.

Depuis mai 2023, plus aucune somme ne peut être directement adressée aux établissements par les employeurs. Les subventions en nature aux centres de formation d'apprentis sous forme d'équipement et de matériel demeurent possibles mais ne sont pas gérées sur la plateforme.

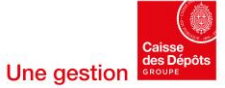

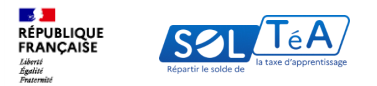

# 2. Accès au portail employeurs

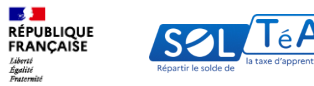

| Image: Construction of the construction of the construc           |   |                                            |                           |   |                                                                                                    |
|----------------------------------------------------------------------------------------------------|---|--------------------------------------------|---------------------------|---|----------------------------------------------------------------------------------------------------|
| Numéro de Siret   Sabissez votre numéro de Siret   Ladissez   Sabissez votre numéro de Siret   Sabissez votre numéro de Siret   Sabissez votre num   Sabissez votre prénom   Sabissez votre numéro de passe   Sabissez votre numéro de passe   Sate da passe   Sate da passe   Sate da passe   Sate votre numéro de passe   Sate da passe   Sate da passe   Sate menores de tra empires de tra torbite   Sate da passe   Sate da passe votre numéro de passe   Sate da passe   Sate da passe votre numéro de passe   Sate da passe votre numéro de passe   Sate da passe votre numéro de passe   Sate da passe   Sate da passe votre numéro de passe   Sate da passe votre numéro de passe votre numéro de passe votre numéro de passe votre numéro de passe votre numéro de passe votre numéro de passe votre numéro de passe votre numéro de passe votre numéro de passe votre numéro de passe votre numéro de passe votre numéro de                                                                                                    |   | Je me connecte avec m<br>Net-Entrepr       | nes identifiants<br>rises |   | Je ne connais pas mes identifiants<br>Net-Entreprises                                                                                                    |
| Salistase votre numéro de Siret     La drime     Non     Salistase votre numéro de Siret     Salistase votre numéro de Siret     Salistase votre numéro de transite     Salistase votre numéro de passe     Salistase votre minue de transite     Salistase votre minue de transite     Salistase votre m                                                                                                    | Г | Numéro de Siret                            |                           |   | Pour accéder au portail, vous devez<br>posséder un compte Net-Entreprises.                                                                                            |
| J dotte:     Nom   Sabissez votre nom   Sabissez votre prénom     Sabissez votre prénom     Sabissez votre prénom     Sabissez votre not us luté fotesprise     Sabissez votre moit de passe     Sabissez votre moit de passe     Sabissez votre moit de p                                                                                                    |   | Saisissez votre numéro de Siret            |                           |   | 1                                                                                                    |
| Non     Prinon       Salsissez votre nom     Salsissez votre prinom       Rom insolt val He fotteprine       Mot de passe       Salsissez votre mot de passe       Basissez votre mot de passe       Basissez votre mot de passe       Basissez votre mot de passe       Basissez votre mot de passe       Basissez votre mot de passe       Basissez votre mot de passe       Basissez votre mot de passe       Basissez votre mot de passe       Basissez votre mot de passe       Basissez votre mot de passe       Basissez votre mot de passe                                                                                                    |   | 14 chiffres                                |                           |   | Si ce n'est pas le cas, veuillez cliquer ci-                                                                                                    |
| Lassissez votre nom Lassissez votre preinom Rom insort vis Het Getsprace Med de passe Salsissez votre mot de passe Caractines duet ver mjoscele ver minuscele et un chiffe Caractines duet ver mjoscele, ver minuscele et un chiffe Lassissez votre mot de passe Lassissez votre minuscele et un chiffe Lassissez votre minuscele et un chiffe Lassissez votre minuscele et un chiffe Lassissez votre minuscele et un chiffe Lassissez votre minuscele et un chiffe Lassissez votre minuscele et un chiffe Lassissez votre minuscele et un chiffe Lassissez votre minuscele et un chiffe Lassissez votre minuscele et un chiffe Lassissez votre minuscele et un chiffe Lassissez votre minuscele et un chiffe Lassissez votre minuscele et un chiffe Lassissez votre minuscele et un chiffe Lassissez votre particular te internet.                                                                                                    |   | Nom Prér                                   | 10m                       | A | Uessous                                                                                                    |
| Mot de passe  Saloissez votre moisele et un folle  E caractione dort une moisele et un folle  Se contextar  Mot de passe  Se contextar  Mot de passe  Mot de passe  Mot de passe  Mot d |   | Saisissez votre nom Sa                     | iisissez votre prénom     |   |                                                                                                    |
| Salsissez votre mot de passe<br>Branchers dort une majocale, une minisculie et un thiffe<br>Branchers dort une majocale, une minisculie et un thiffe<br>Branchers dort une majocale, une minisculie et un thiffe<br>Branchers dort une majocale une minisculie et un thiffe<br>Branchers dort une majocale une minisculie et un thiffe<br>Branchers dort une majocale une minisculie et un thiffe<br>Branchers dort une majocale une minisculie et un thiffe<br>Branchers dort une majocale une minisculie et un thiffe<br>Branchers dort une majocale une minisculie et une thiffe<br>Branchers dort une majocale une minisculie et une thiffe<br>Branchers dort une majocale une minisculie et une thiffe                                                                                                    |   | Mot de passe                               |                           |   | Accéder à Net-entreprises.fr                                                                                                    |
| E cancelines dont une majacula, une minaculae et un chiffe  E cancelines dont une majacula, une minaculae et un chiffe  Se connecter Mot de passe oublié 7 (2)                                                                                                    |   | Saisissez votre mot de passe               | ۵                         |   |                                                                                                    |
| Se connecter Mot de passe oublié ? [?]                                                                                                    |   | 8 caractères dont une majuscule, une minus | zule et un chiffre        |   | Besion d'ande / Nethanvez des guides<br>d'utilisation sur Net-entreprises ou<br>contactez l'assistance Net-entreprises au<br>0 820 000 516 ou via leur site internet. |
|                                                                                                    |   | Se connecter Mot de passe                  | oublié ? 🛛                |   |                                                                                                    |

Après avoir activé votre habilitation à Net-entreprises, vous pouvez vous connecter à SOLTéA en renseignant vos identifiants Net-entreprises :

- SIRET
- Nom
- Prénom
- Et votre mot de passe

Pour en savoir plus sur comment activer votre habilitation Net-entreprises, veuillez consulter le « Guide démarrage net-entreprises » mono/multisirets disponible <u>ici</u>

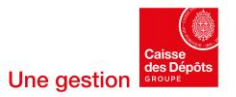

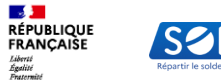

| SOL                  | TéA/                    |
|----------------------|-------------------------|
| Répartir le solde de | la taxe d'apprentissage |

| Inscription de votre employeur                                                                 |      |
|------------------------------------------------------------------------------------------------|------|
| flape 1 sur 2                                                                                  |      |
| Ib Identification de votre employeur                                                           |      |
| La raison sociale est F&B PARTNERS STENGELIN BERCY - STENGELIN                                 | L    |
| Création de votre compte                                                                       |      |
| Renseigner vos informations personnelles                                                       |      |
| Pour toute modification concernant votre nom ou prénom, merci de vous rendre sur Net-Entrepris | ies. |
| Colles           Madame         Montalear                                                      |      |
| Nom<br>METIER TA                                                                               |      |
| Putnom<br>MATHILDE                                                                             |      |
| Adresse mail<br>mathilde.piquemalmousseq-eexcaissedes/depots.fr                                |      |
| L'adresse mail doit respecter le format suivant : exemplegidomaine.tr                          |      |
| Taccepte les conditions ginérales d'utilitation                                                |      |
|                                                                                                |      |
|                                                                                                |      |
|                                                                                                |      |
|                                                                                                |      |
|                                                                                                |      |
|                                                                                                |      |

Lors de votre première connexion, vous devez paramétrer votre compte en indiquant :

- votre civilité
- adresse mail

Puis accepter les conditions générales d'utilisation.

À noter : le code d'activation de votre compte sera envoyé à l'adresse mail renseignée (n'oubliez pas de vérifier dans les spams).

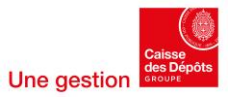

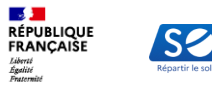

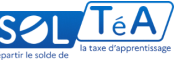

| La raison sociale est F&B PARTNERS STENGELIN BERCY - STENGELIN.     Création de votre compte     Votre compte est initialisé                         |                   |
|----------------------------------------------------------------------------------------------------|-------------------|
| Création de votre compte Votre compte est initialisé                                                                                                 |                   |
| Votre compte est initialisé                                                                                                    |                   |
|                                                                                                    |                   |
| Madame MATHILDE METIER TA     mathilde.piquemalmouseq.eeeciasedesdepots.fr                                                                           |                   |
|                                                                                                    | / MODIFIEI        |
| ous les champs de saisie sont obligatoires.                                                                                                    |                   |
| Valider votre compte                                                                                                    |                   |
| Drich z minutes, vous allet receivor un mail contenant un code de validation. Persez a verinter vos spartis. Reinvoyer la coda<br>Code de validation |                   |
|                                                                                                    |                   |
| 6 8770118                                                                                                    | ✓ CRÉER MON COMPT |

Un mail contenant un code de validation va vous être envoyé à l'adresse renseignée lors de l'inscription.

Vous devez le saisir dans la rubrique « valider votre compte », puis cliquer sur « créer mon compte ».

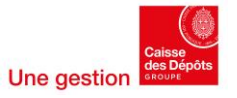

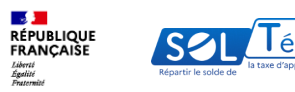

|                  | Votre employeur est enregistré.<br>Votre compte est créé.      |
|------------------|----------------------------------------------------------------|
| Votre identifi   | ant de connexion                                               |
| mathilde.piquema | n oos presentan de lease de la conservez le précievement.<br>7 |
|                  |                                                                |
|                  |                                                                |
|                  |                                                                |
|                  |                                                                |

Une page de confirmation de la création de votre compte apparaît. Pour utiliser les services, cliquez sur « me connecter ».

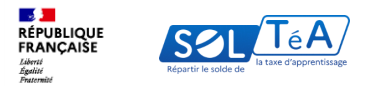

# 3. Les différentes fonctionnalités du portail employeur

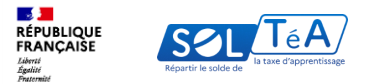

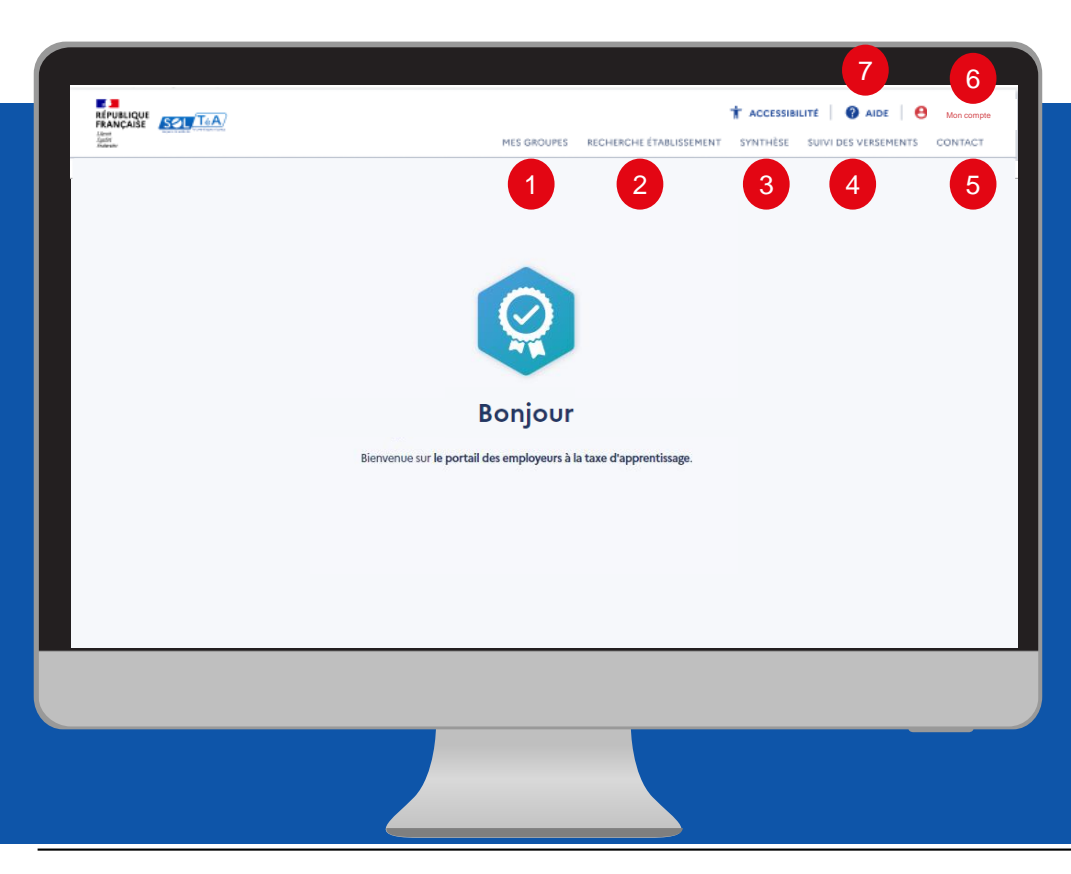

Les principales fonctionnalités de la plateforme SOLTéA :

1- MES GROUPES : pour regrouper mes établissements si j'en ai plusieurs et réaliser un seul panier de répartition

2-RECHERCHE ÉTABLISSEMENT : pour rechercher les établissements habilités que je souhaite soutenir

3- SYNTHÈSE : pour visualiser les établissements que j'ai sélectionnés, les informer de mes vœux d'attribution, répartir mes crédits ou bien pour constituer le même panier de répartition que l'année précédente

4- SUIVI DES VERSEMENTS : pour accéder au tableau récapitulatif des versements effectués vers les établissements bénéficiaires.

5- CONTACT : pour renseigner mes contacts à destination des établissements sélectionnés

6- MON COMPTE : pour accéder à mes informations et paramétrer mon compte, ainsi que gérer les droits du compte des autres utilisateurs

7- ASSISTANCE : pour accéder à la FAQ et au formulaire de contact.

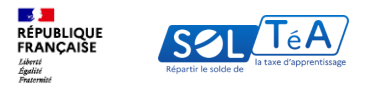

# 3.1. Regrouper mes SIRET grâce à la fonctionnalité « Mes groupes »

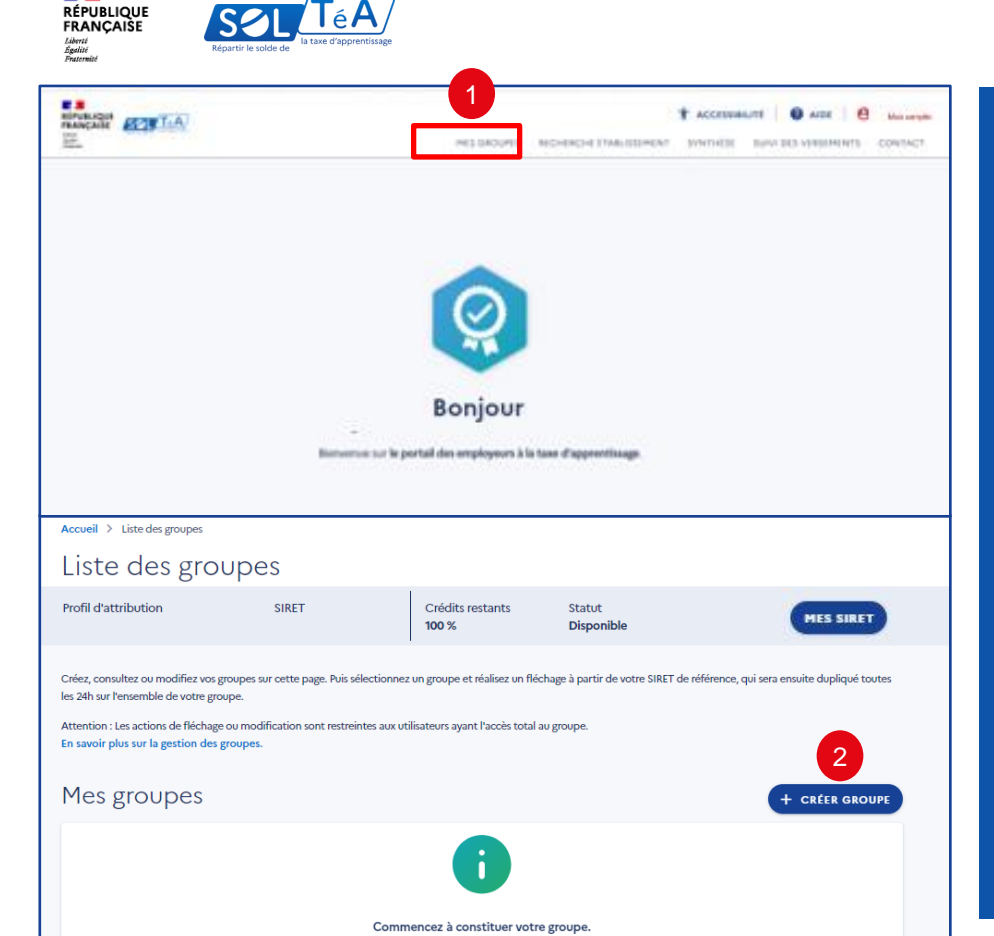

La fonctionnalité « mes groupes » permet aux entreprises multi-SIRET de constituer un groupe de plusieurs établissements afin de répartir leur solde avec un seul SIRET appelé SIRET de référence. La répartition effectuée avec ce dernier sera ensuite dupliquée automatiquement sur les autres SIRET qui composent ce même groupe.

Important : avant d'utiliser la fonctionnalité « Mes groupes », assurez-vous que vos SIRET assujettis au solde de la taxe d'apprentissage et pour lesquels vous êtes habilités à répartir le solde soit visibles sur SOLTéA dans l'onglet « Mes Siret ». Si vous ne retrouvez pas un SIRET, contactez l'administrateur de votre compte net-entreprises afin qu'il vous octroie l'habilitation nécessaire. Consultez le <u>Guide de démarrage Net-entreprises</u> pour vous aider dans cette étape.

Comment créer un groupe ?

Pour créer un groupe, vous devez vous rendre sur l'onglet « Mes groupes » puis cliquer sur « Créer mes groupes »

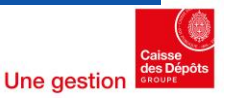

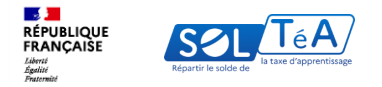

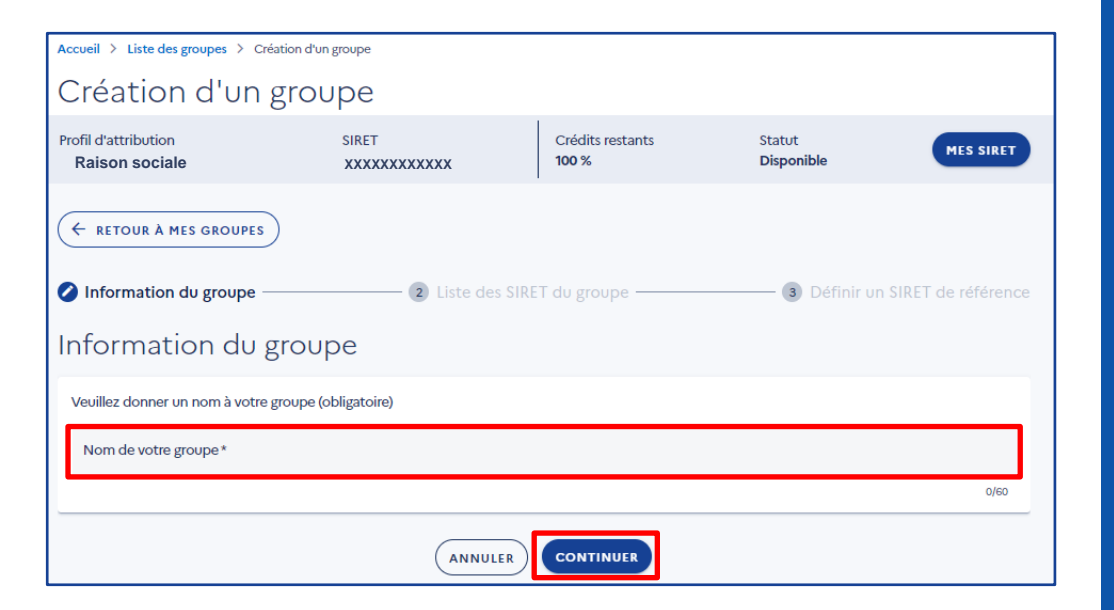

Une page « création de groupe » s'ouvre. Elle vous permet de créer un groupe en 3 étapes :

1/ Information du groupe : à cette étape vous devez-nommez votre groupe

2/ SIRET du groupe : cette étape vous permet de sélectionnez les SIRET composant votre groupe

3/ Définir le SIRET de référence : vous déterminez sélectionner le SIRET avec lequel vous allez faire votre fléchage

## Étape 1 : information du groupe

À cette étape nommez votre groupe, puis cliquez sur « Continuer »

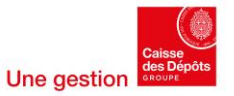

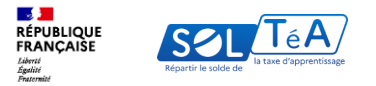

| Accueil > Liste des groupes > Cr       | éation d'un groupe                         |                               |                              |                     |
|----------------------------------------|--------------------------------------------|-------------------------------|------------------------------|---------------------|
| Création d'un                          | groupe                                     |                               |                              |                     |
| Profil d'attribution<br>Raison sociale | SIRET                                      | Crédits restants<br>100 %     | Statut<br>Disponible         | MES SIRET           |
| E RETOUR À MES GROUPES                 | )                                          |                               |                              |                     |
| Information du groupe -                | 🚺 Liste de                                 | s SIRET du groupe             | 3 Définir u                  | n SIRET de référenc |
| Liste des SIRET o                      | du groupe : Group                          | be 1                          |                              |                     |
| SIRET disponible                       | es à l'ajout                               | dáih donné liau hun unremont  |                              |                     |
| 3 SIRET disponibles pour le groupag    | , pas dans un groupe et qui nont pas<br>2. | oga donne neo a un versement. |                              |                     |
| Q. Recherche par SIREN ou S            | SIRET ou raison sociale                    | Trier pa                      | r raison sociale : Croissant | TOUT AJOUTER        |
| Raison sociale                         | SIRET                                      | Crédits restants<br>100 %     | Statut<br>Disponible         | AJOUTER             |
| Raison sociale                         | SIRET<br>XXXXXXXXX                         | Crédits restants<br>100 %     | Statut<br>Disponible         | AJOUTER             |
| Raison sociale                         | SIRET                                      | Crédits restants<br>100 %     | Statut<br>Disponible         | AJOUTER             |
| Vous n'avez pas assez de SIRET da      | ins votre groupe. Veuillez en ajouter      | 2 minimum. ANNUL              | ER) (ETAPE PRÉCÉDEN          |                     |

## Étape 2 : Les SIRET du groupe

C'est à cette étape que vous regroupez concrètement vos SIRET et que vous voyez s'afficher sur la page :

- 1. La liste des SIRET que vous ajoutez à ce groupe
- 2. La liste des SIRET disponibles à l'ajout

Dans la liste des SIRET disponibles à l'ajout, vous pouvez ajouter les SIRET en masse en cliquant sur « Tout ajouter » ou bien rechercher les SIRET par SIREN, SIRET ou raison sociale sur le champ de recherche et les ajouter un par un en cliquant sur « Ajouter ».

À noter que vous devez ajouter au minimum 2 SIRET dans votre groupe. Aussi, vous pouvez créer autant de groupe que vous le souhaitez, cependant, un SIRET ne pourra pas faire partie de deux groupes différents.

Important : pour retrouver l'ensemble des SIRET dans la liste des SIRET disponibles à l'ajout, vous devez constituer et paramétrer votre portefeuille dans net-entreprises afin d'activer les habilitations.

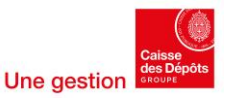

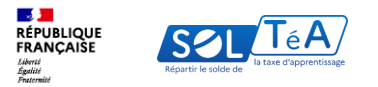

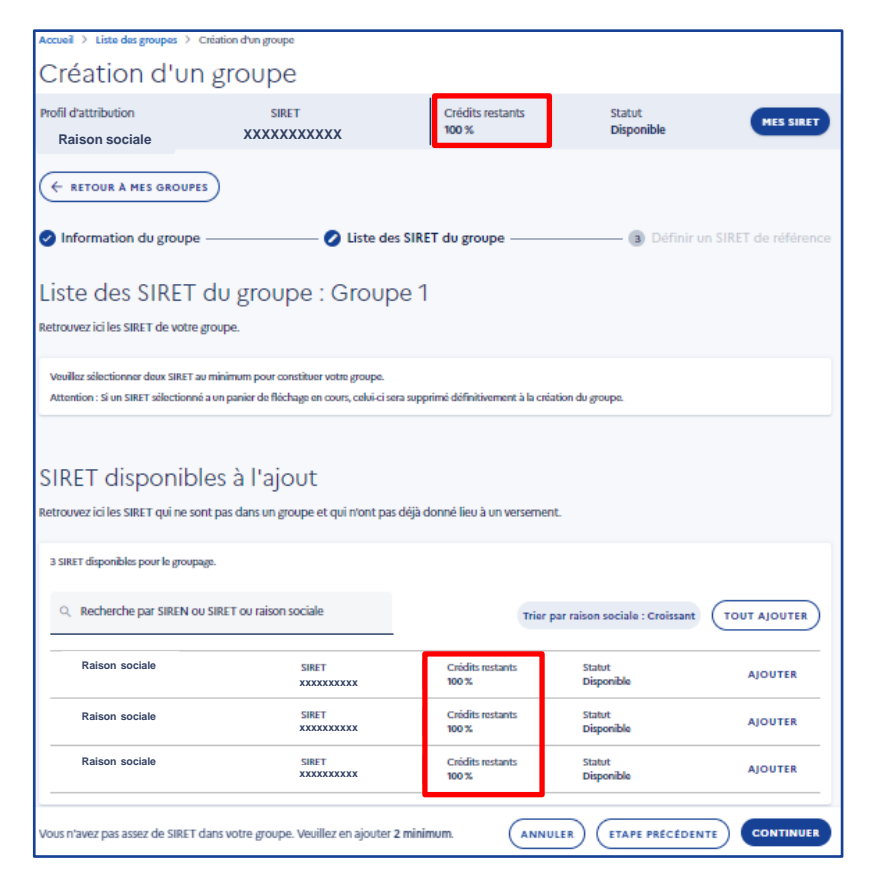

Pour information : lorsque vous ajoutez un SIRET dans un groupe, vous ne pouvez plus répartir vos crédits avec ce dernier. Pour répartir vos crédits vous devez utiliser votre SIRET de référence. La répartition depuis le SIRET de référence est dupliquée au bout de 24h sur l'ensemble des SIRET qui constituent le groupe. Si vous modifiez votre répartition, des mises à jour ont lieu toutes les 24h et une dernière mise à jour a lieu avant le calcul du versement. Attention : une fois le versement bancaire effectué sur l'un des SIRET du groupe, la modification ou la suppression de ce dernier n'est plus possible.

Pour en savoir plus sur comment répartir vos crédits, reportez-vous aux parties <u>« Rechercher un établissement</u> bénéficiaire » ou <u>« Répartir le solde de la taxe</u> <u>d'apprentissage</u> » de ce guide ou bien encore, <u>« consultez</u> la FAQ »

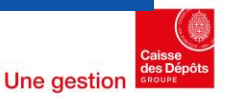

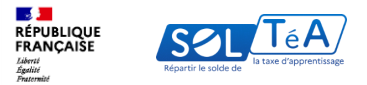

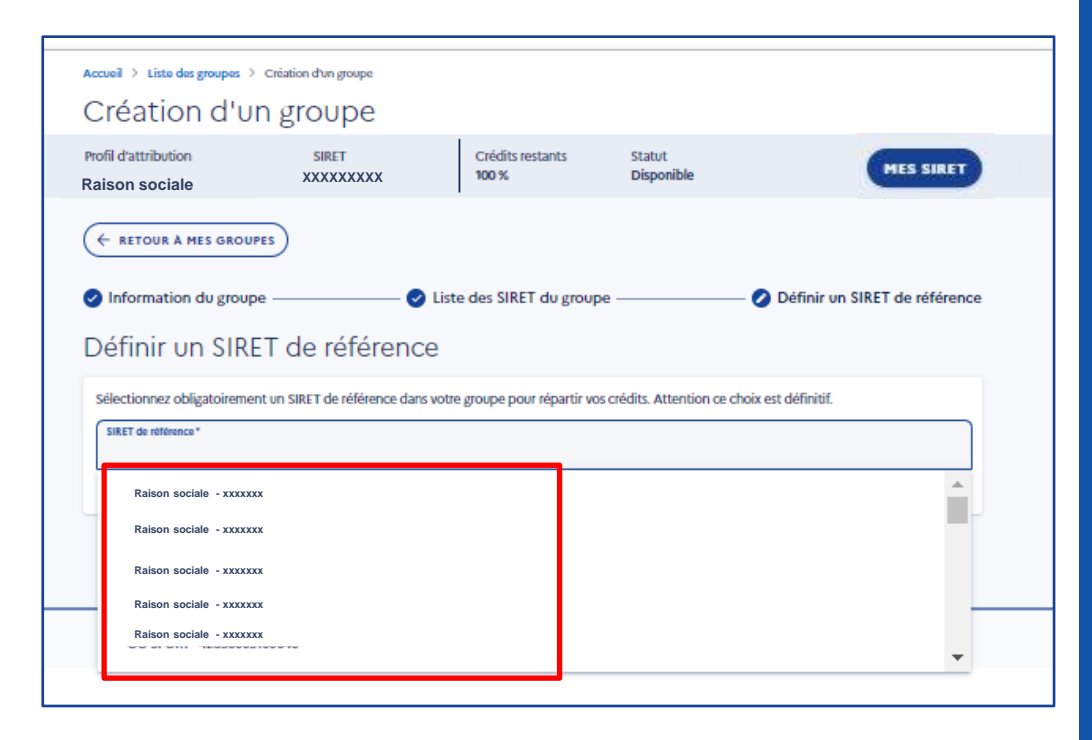

## Étape 3 : définir un SIRET de référence

Définissez votre SIRET de référence parmi la liste disponible.

#### Attention :

 $\rightarrow$  le SIRET de référence ne pourra ni être modifié, ni retiré du groupe.

 $\rightarrow$  si vous souhaitez ajouter ou supprimer des SIRET d'un groupe et que vous avez déjà réparti vos crédits sur ce groupe, chaque SIRET supprimé ou ajouté perdra la répartition saisie pour le groupe.

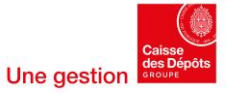

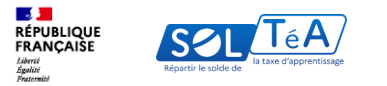

| Accusil > Liste des groupes > Création d'un groupe                                                                                                    | Accueil > Liste des groupes > Création d'un groupe                                                                                                    |
|----------------------------------------------------------------------------------------------------|----------------------------------------------------------------------------------------------------|
| Création d'un groupe                                                                                                    | Création d'un gro                                                                                                    |
| Profil d'attribution         SIRET         Crédits restants         Statut           Raison sociale         XXXXXXXXXXXXXXXXXXXXXXXXXXXXXXXXXXXX                                                                                   | Profil d'attribution S<br>Raison sociale 4                                                                                                    |
| <ul> <li>✓ RETOUR A MES GROUPES</li> <li>⊘ Information du groupe ⊘ Liste des SIRET du groupe Ø Définir un SIRET de référence</li> <li>Définir un SIRET de référence</li> </ul>                                                     |                                                                                                    |
| Sélectionnez obligatoirement un SIRET de référence dans votre groupe pour répartir vos crédits. Attention ce choix est définitif.  SileT de référence *  Raison sociale - SIRET  Sélectionnez un SIRET de référence dans la litele | Sélectionnez obligatoirement un SIRE Confirmez vous votre action ? xix est définitif.  SIRET de référence * OO18 VALIDER LE GROUPE Sélectionnez un SIRET de référence dans la lie ANNULER |
| ANNULER ETAPE PRÉCÉDENTE VALIDER LE GROUPE                                                                                                    | ANNULER ETAPE PRECEDENTE VALIDER LE GROUPE                                                                                                    |

## Cliquez sur « Valider le groupe ».

Une pop-in apparaît vous informant que si vous avez un panier de répartition en cours sur un des SIRET que vous avez regroupé, celui-ci sera supprimé au moment où vous validerez le groupe.

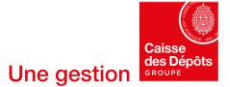

|                                                                                               | a taxe o apprentissage                                                                                                  |                                                                         |                                                   |                                         | Détail                            | du groupe                                                                        | e                 |                             |                                 |                                      |
|-----------------------------------------------------------------------------------------------|----------------------------------------------------------------------------------------------------|-------------------------------------------------------------------------|---------------------------------------------------|-----------------------------------------|-----------------------------------|----------------------------------------------------------------------------------|-------------------|-----------------------------|---------------------------------|--------------------------------------|
| liste des g                                                                                   | roupes                                                                                                    |                                                                         |                                                   |                                         | Profil d'attribu<br>Raison        | tion<br>sociale                                                                  | SIRET             | Crédits restants<br>100 %   | Statut<br>Disponible            | MES SIRET                            |
| Profil d'attribution<br>Raison sociale                                                        | SIRET                                                                                                    | Crédits restants<br>100 %                                               | Statut<br>Disponible                              | MES SIRET                               |                                   | A MES GROUPES                                                                    |                   |                             |                                 |                                      |
| créez, consultez ou modifie<br>es 24h sur l'ensemble de vot<br>attention : Les actions de flé | z vos groupes sur cette page. Puis sélection<br>re groupe.<br>chage ou modification sont restreintes au<br>des grouper. | nez un groupe et réalisez un fléc<br>utilisateurs ayant l'accès total a | hage à partir de votre SIRET de réfé<br>u groupe. | rence, qui sera ensuite dupliqué toutes | Inform<br>Nom du grou<br>groupe 1 | ation du gr                                                                      | oupe              |                             |                                 | Modifie                              |
| Mes groupe                                                                                    | S                                                                                                    |                                                                         |                                                   | + CRÉER GROUPE                          | Liste de<br>Nombre total          | es SIRET du<br>des SIRET du groupe : 100<br>éférence<br>référence vous permet la | groupe            | sdifier, vous devez supprin | ner votre groupe et en créer ur |                                      |
| Groupe 1 - 713 SIRET<br>SIRET de référence :                                                  | xxxxxx 3   Crédit restant : 0%                                                                                          |                                                                         | VOIR LE DE                                        | TAIL                                    |                                   | Raison sociale                                                                   | CIBET<br>XXXXXXXX | Crédits rest<br>100 %       | tants Statut<br>Disponible      |                                      |
|                                                                                               |                                                                                                    | т                                                                       |                                                   | VOIR LE DÉTAIL                          | Raisor                            | sociale                                                                          | SIRET<br>XXXXXXXX | Crédits rest<br>100 %       | tants Statut<br>Disponible      | Trier par raison sociale : Croissant |
| Groupe 2 - 193 SIRET<br>SIRET de référence                                                    | I Credit restant : SIRE                                                                                                 |                                                                         |                                                   |                                         |                                   |                                                                                  |                   | Crédits rest                | tants Statut                    |                                      |
| Groupe 2 - 193 SIRET<br>SIRET de référence<br>Groupe 4 - 2122 SIRET<br>SIRET de référence     | XXXXXX                                                                                                    |                                                                         | VOIR LE DÉ                                        | TAIL                                    | Raisor                            | sociale                                                                          | XXXXXXXX          | 100 %                       | Disponible                      | 3                                    |

Une fois votre groupe créé, vous pouvez cliquer sur « Voir le détail » pour modifier les informations ou la liste des SIRET de votre groupe, ou bien encore supprimer votre groupe.

En tant qu'entreprises multi-siret ou bien en tant qu'entreprise ayant créé un groupe, vous devez vous positionner sur le SIRET de référence pour répartir vos crédits. Pour cela, depuis l'onglet « Mes groupes », cliquez sur le bouton « Sélectionner » de votre groupe. Pour en savoir plus, consultez la FAQ et la partie « Répartir le solde de la taxe d'apprentissage » de ce guide.

Attention : si un virement bancaire a déjà été effectué pour ce groupe, au titre de la campagne en cours, vous ne pouvez plus modifier ou supprimer ce groupe jusqu'à la fin de cette campagne (statut clos).

**1** 

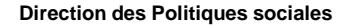

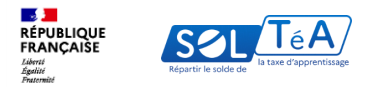

# 3.2. Rechercher un établissement bénéficiaire

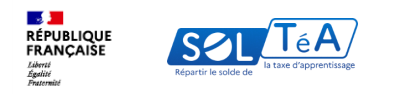

# Vos recherches peuvent porter sur :

**1- Un établissement simple** : Vous recherchez cet établissement

| Établissement principal                                            |                                             |                                                             |
|--------------------------------------------------------------------|---------------------------------------------|-------------------------------------------------------------|
|                                                                    |                                             |                                                             |
|                                                                    |                                             |                                                             |
| Coordonnées de la composante/établissement<br>secondaire           | Coordonnées de l'établissement<br>principal | Contact(s) de l'établissement<br>principal<br>Non renseigné |
| Lien(s) vers site(s) de l'établissement principal<br>Non renseigné |                                             | SIGNALER CET ÉTABLISSEMENT                                  |
| Répartition de mon solde                                           |                                             |                                                             |
| Tous les champs sont obligatoires<br>Vous souhaitez :              |                                             |                                                             |
| Attribuer à la composante/établissement secondaire                 |                                             |                                                             |
| ENREGISTRER MES CHOIX                                              |                                             |                                                             |

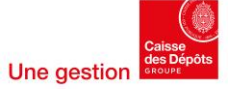

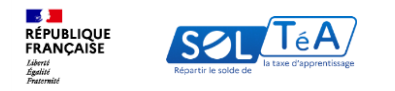

# Vos recherches peuvent porter sur :

**2- Un établissement avec composantes** : Vous recherchez cet établissement dans son ensemble, ou spécifiquement une ou plusieurs de ses composantes (Exemple: UFR, IUT, ... dans une université)

| l'établissement (ou la formation) | que vous souhaitez soutenir.                                                                                                    |                                                                                                    |                                                                                                    |
|-----------------------------------|----------------------------------------------------------------------------------------------------|----------------------------------------------------------------------------------------------------|----------------------------------------------------------------------------------------------------|
| Se saisie :                       |                                                                                                    |                                                                                                    |                                                                                                    |
|                                   | Ville, code postal                                                                                                    |                                                                                                    |                                                                                                    |
| ffres et d'une lettre, exemple :  |                                                                                                    | _                                                                                                    |                                                                                                    |
| RECHERCHE AVANCÉE                 |                                                                                                    |                                                                                                    |                                                                                                    |
|                                   |                                                                                                    |                                                                                                    |                                                                                                    |
| Établissement principal           |                                                                                                    |                                                                                                    |                                                                                                    |
| UNIVERSITE                        |                                                                                                    |                                                                                                    |                                                                                                    |
| Composante/                       |                                                                                                    |                                                                                                    |                                                                                                    |
| Étab                              |                                                                                                    |                                                                                                    |                                                                                                    |
| Coordonn U                        | NIVERSITE XXX                                                                                                    |                                                                                                    |                                                                                                    |
| secondaire Com                    | nposante/établissement secondaire : INSTITUT UNIVERSITAIRE                                                                                                    |                                                                                                    |                                                                                                    |
|                                   |                                                                                                    |                                                                                                    |                                                                                                    |
| Cod                               | ordonnées de la composante/établissement                                                                                                    | Coordonnées de l'établissement                                                                                                    | Contact(s) de l'établissement                                                                                                    |
| Lien(s) ver                       | ondaire                                                                                                    | principal                                                                                                    | principal                                                                                                    |
| Non renseigni                     |                                                                                                    |                                                                                                    | Non renseigné                                                                                                    |
|                                   |                                                                                                    |                                                                                                    |                                                                                                    |
| Répartit                          |                                                                                                    |                                                                                                    |                                                                                                    |
| Lier                              | n(s) vers site(s) de l'établissement principal                                                                                                    |                                                                                                    |                                                                                                    |
| Tous les cham Non                 | renseigné                                                                                                    |                                                                                                    | SIGNALER CET ÉTABLISSEMENT                                                                                                    |
| vous sounai                       |                                                                                                    |                                                                                                    |                                                                                                    |
| Attribue Rép                      | partition de mon solde                                                                                                    |                                                                                                    |                                                                                                    |
| ENREGIS                           | la dana and differencias                                                                                                    |                                                                                                    |                                                                                                    |
| lous                              | s les champs sont obligatoires                                                                                                    |                                                                                                    |                                                                                                    |
|                                   |                                                                                                    |                                                                                                    |                                                                                                    |
| Vou                               | is souhaitez :                                                                                                    |                                                                                                    |                                                                                                    |
| • Vou                             | s sounaitez :<br>Attribuer à la composante/établissement secondaire                                                                                                    |                                                                                                    |                                                                                                    |
|                                   | Habilisement lou la formation<br>le saine:<br>EECCHERCHE AVANCÉE<br>ECCHERCHE AVANCÉE<br>ECHERCHE AVANCÉE<br>ECHERCHE AVANCÉE<br>ECHERCHE AVANCÉE<br>ELIEN(S) VER<br>Non neuroigna<br>RÉpartii<br>Evel le scham<br>Nor<br>VOOS souhai<br>@ Attribus<br>RÉE | Habilizament (ou la formation) que vous soubaites souteris.   te tain:   Wile, code postal.   The et afture letter, example:   Excrete AVANCEE   Excrete AVANCEE   Excrete Avance   Excrete Avance principal   Excordonnées de la composante/établissement secondaire : INSTITUT UNIVERSTAIRE   Excrete Avance Avance   Excrete Avance Avance   Excrete Avance   Excrete Avance Excrete Avance Avance Excrete Avance Avance Excrete Avance Avance Excrete Avance Excrete Avance Avance Excrete Avance Avance Excrete Avance Excrete Avance Excr | Bitabilizament lou la formationi que vous soutrait:   traiti:   Vile; code postal   The et et nue tene, example ::   Excrete AVANCEE   Correposante principal   UNIVERSITE   Coordonni   Excondaire   UNIVERSITE   Coordonniées de la composante/établissement   secondaire   Répartini   Non renseigné   Vous soutrait   Lien(s) vers site(s) de l'établissement principal   Non renseigné   Vous soutrait   Répartition de mon solde   Excender   Tora les champs sont obligatoires |

**Direction des Politiques sociales** 

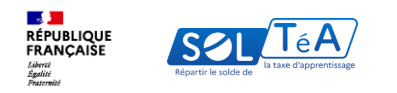

# Vos recherches peuvent porter sur :

r.

3- Une formation ou des formations dans un établissement simple ou au sein d'une composante

|                                                                                                    |                         | Etablissement principal                                        |                                                                       |                                             |
|----------------------------------------------------------------------------------------------------|-------------------------|----------------------------------------------------------------|-----------------------------------------------------------------------|---------------------------------------------|
|                                                                                                    | -                       |                                                                |                                                                       |                                             |
| tablissement principal                                                                              |                         | Coordonnées de la composante/établissement                     | Coordonnées de l'établissement                                        | Contact                                     |
|                                                                                                    |                         | secondaire                                                     | principal                                                             | principa                                    |
| iomposante/itablicoment secondaire:                                                                 |                         |                                                                |                                                                       | Non rensei                                  |
| Coordonnées de la composante/établissement                                                          | Coordonnées de l'étable | •                                                              |                                                                       |                                             |
|                                                                                                    | hundhar                 | Lien(s) vers site(s) de l'établissement principal              |                                                                       |                                             |
|                                                                                                    |                         | Non renzeigné                                                  |                                                                       | SIGNALER CET ÉTABLISSEMENT                  |
| ien(s) vers site(s) de l'établissement principal<br>Ion moigné                                      |                         | Répartition de mon solde                                       |                                                                       |                                             |
|                                                                                                    |                         | Tous les champs sont obligatoires                              |                                                                       |                                             |
| épartition de mon solde                                                                             |                         | Vous souhaitez :                                               |                                                                       |                                             |
| fous les champs sont obligatoires                                                                   |                         | Attribuer à la composante/établissement secondaire             |                                                                       |                                             |
| Yous souhaitez :                                                                                    |                         | Attribuer à une/des formations de l'établissement              |                                                                       |                                             |
| Attribuer à la composante/litablesement secondaire Attribuer à une/des formations de l'établesement |                         | Sélectionnez les formations que vous souhaitez soutenir :      |                                                                       |                                             |
|                                                                                                    |                         | Diplôme d'études supérieures en management des affaires interr | nationales (CESEM)                                                    |                                             |
|                                                                                                    |                         | Diplôme d'études supérieures en Tech et Management (TEMA)      |                                                                       |                                             |
|                                                                                                    |                         | Diplôme d'études supérieures spécialisées en management intern | national<br>nat la Ministère de l'Enreixmement Survivieur et de la Re | charcha at confórant la arada Martor        |
|                                                                                                    |                         | Sciences du management - Diplôme d'études supérieures en dév   | eloppement international et entrepreneuriat                           | unnersenny an accommenter in gyddel F182368 |
|                                                                                                    |                         | ENREGISTRER MES CHOIX                                          |                                                                       |                                             |
|                                                                                                    |                         |                                                                |                                                                       |                                             |

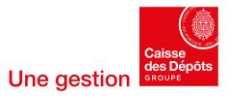

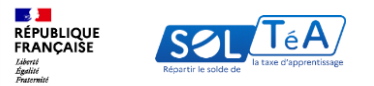

|   | Accueil > Recherche établisse                                                                                                    | ement                                                          |             |                         |                      |   |           |  |  |
|---|----------------------------------------------------------------------------------------------------|----------------------------------------------------------------|-------------|-------------------------|----------------------|---|-----------|--|--|
| ÷ | Recherche é                                                                                                    | tablissement                                                   |             |                         |                      |   |           |  |  |
|   | Profil d'attribution                                                                                                    | SIRET                                                          | Ci<br>10    | rédits restants<br>10 % | Statut<br>Disponible |   | MES SIRET |  |  |
|   | Lancez une recherche et s<br>Vous devez renseigner au mo                                                                           | vélectionnez l'établissement (ou l<br>ins un champ de saisle : | a formati   | on) que vous sou        | uhaitez soutenir.    |   |           |  |  |
|   | Nom de l'etablissement                                                                                                    | ou Code UAI ou SIRET                                           |             | Ville                   |                      |   |           |  |  |
|   | Q LANCER UNE RECH                                                                                                    | RECHERCHE AVANC                                                | ÉE          |                         |                      |   | 1         |  |  |
|   | Profil d'attribution     SIRET     Crédits restants     Statut       NATUREL HYPERMARCHÉ     104946000756     100 %     Disponible |                                                                |             |                         |                      |   |           |  |  |
|   | Vous devez rensel                                                                                                    | gner au moins un champ de saisie :                             | Tormation)  | que vous souriairez se  | Jotenn.              |   |           |  |  |
|   | Nom de l'étab                                                                                                    | lissement ou Code UAI ou SIRET                                 |             | Ville                   |                      |   |           |  |  |
|   | Le code UAI doit i                                                                                                    | tre composé de 7 chiffres et d'une lettre, exemple : 0470      | 10096       | -                       |                      |   |           |  |  |
|   | Département                                                                                                    |                                                                |             | Distance :              | 0 à 150 km           |   |           |  |  |
|   | Sélectionnez un d                                                                                                    | épartement dans la liste                                       |             | 0 km                    | 1 000 km             |   |           |  |  |
|   | Recherche d'établissement avec une formation                                                                                       |                                                                |             |                         |                      |   |           |  |  |
|   | Intitulé de la f                                                                                                    | Intitulé de la formation                                       |             |                         |                      |   |           |  |  |
|   | Niveau de dip                                                                                                    | lôme                                                           |             |                         |                      |   |           |  |  |
|   | Sélectionnez un n                                                                                                    | iveau de diplôme dans la liste                                 |             |                         |                      |   |           |  |  |
|   | Q LANCER U                                                                                                    | NE RECHERCHE                                                   | 1ES CRITÈRI |                         | DE CRITÈRES          | 2 |           |  |  |
|   |                                                                                                    |                                                                |             |                         |                      |   |           |  |  |
|   |                                                                                                    |                                                                |             |                         |                      |   |           |  |  |

Le moteur de recherche « SOLTéA » permet d'accéder à une recherche simple ou à une recherche avancée :

1. RECHERCHE SIMPLE : en renseignant le nom de l'établissement, code UAI, SIGLE, SIRET ou la ville

2. RECHERCHE AVANCÉE : par département ou par formation avec l'intitulé de la formation, titre du diplôme et niveau de diplôme, la catégorie juridique.

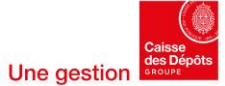

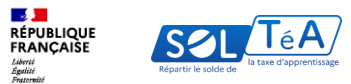

| Accueil > Recherche établissement                                                                                                    |
|----------------------------------------------------------------------------------------------------|
| Recherche établissement                                                                                                    |
| Profil d'attribution SIRET Crédits restants Statut<br>100 % Disponible                                                                                                    |
| Linc: une methode at diffetionere link blaimment due la formation gue sous souhilitz souher.   Ministri en die die sous soutien die soutien en die soutien en die soutien en die soutien die soutien en die soutien en di |
|                                                                                                    |
|                                                                                                    |

#### Focus sur la catégorie juridique :

La catégorie juridique d'un établissement est définie par le code du travail.

Elle rend compte de la raison juridique pour laquelle cet établissement a été habilité, c'est-à-dire de son activité (formation, insertion ou orientation ...).

Pour rechercher les établissements par leur catégorie, cliquez sur « Recherche avancée » pour faire apparaître le champ « Catégorie juridique » et utilisez le menu déroulant pour parcourir l'ensemble des catégories.

Vous pourrez ainsi explorer la diversité des établissements habilités.

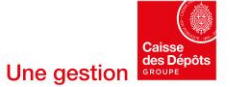

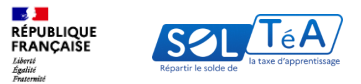

|   | Accueil > Recherche établisseme                                                                                                    | nt                                                                                                    |                                            |               |                      |   |               |
|---|----------------------------------------------------------------------------------------------------|----------------------------------------------------------------------------------------------------|--------------------------------------------|---------------|----------------------|---|---------------|
| 2 | Dochorobo ótr                                                                                                    | bliccoment                                                                                                    |                                            |               |                      |   |               |
| ~ | Recherche eta                                                                                                    | ablissement                                                                                                    |                                            |               |                      |   |               |
|   | Profil d'attribution                                                                                                    | SIRET                                                                                                    | Crédi<br>100 %                             | its restants  | Statut<br>Disponible | ( | MES SIRET     |
|   |                                                                                                    |                                                                                                    |                                            |               |                      |   |               |
|   | Lancez une recherche et sele                                                                                                    | ctionnez l'établissement (ou                                                                                                    | la formation,                              | que vous soui | artez soutenir.      |   |               |
|   | Vous devez renseigner au moins i                                                                                                    | un champ de saisie :                                                                                                    |                                            |               |                      |   |               |
|   | Nom de l'établissement ou Code U<br>Université de Strasbourg                                                                                                    | AI ou SIRET                                                                                                    |                                            | Ville         |                      |   |               |
|   | Le code UAI doit être composé de 2                                                                                                    | 7 chiffres et d'une lettre, exemple : 04                                                                                                  | 70009E<br>Cée                              |               |                      |   |               |
|   | Le code UAI doit être composé de :<br>Q LANCER UNE RECHERCO<br>Résultats : 35 établissements                                                                                                    | 7 chiffres et d'une lettre, exemple : 04                                                                                                  | 70009E<br>C <b>ÉE</b>                      |               |                      |   |               |
|   | Le code UAI doit être composé de :<br>Q LANCER UNE RECHERCO<br>Résultats : 35 établissements<br>Établissement secondaire                                                                                                    | 7 chiffes et d'une lettre, exemple : 04                                                                                                   | 70009E                                     |               |                      |   |               |
|   | Le code UAI doit être composé de l<br>Q LANCER UNE RECHERCO<br>Résultats : 35 établissements<br>Établissement secondaire<br>Faculté de Chirurgie dent                                                                                                    | 2 chiffes et d'une lettre, exemple :04                                                                                                    | 70009E                                     |               |                      |   | VOIR LA FICHE |
|   | Le code UAI doit être composé de :<br>Q LANCER UNE RECHERCO<br>Résultats : 35 établissements<br>Établissement secondaire<br>Faculté de Chirurgie dent<br>Strasbourg   67000<br>Rattaché à Pétablissement princip                                                                               | aire                                                                                                    | 70009E<br>C <b>É E</b><br>IRET : 130 005 4 | 157 00010     |                      |   | VOIR LA FICHE |
|   | Le code UAI doit être composé de l<br>Q LANCER UNE RECHERC<br>Résultats : 35 établissements<br>Établissement secondaire<br>Faculté de Chirurgie dent<br>Strasbourg I 67000<br>Rattaché à l'établissement princip<br>Établissement secondaire                                                   | aire                                                                                                    | 70009E                                     | 157 00010     |                      | [ | VOIR LA FICHE |
|   | Le code UAI doit être composé de l<br>Q LANCER UNE RECHERC<br>Résultats : 35 établissements<br>Établissement secondaire<br>Faculté de Chirurgie dent<br>Strasbourg (5700)<br>Rattaché à l'établissement princip<br>Établissement secondaire<br>École supérieur de biotect                      | aire pal : Université de Strasbourg   S hnologie de Strasbourg                                                                            | 70009E                                     | 157 00010     |                      | [ | VOIR LA FICHE |
|   | Le code UAI doit être composé de :<br>Q LANCER UNE RECHERC<br>Résultats : 35 établissements<br>Établissement secondaire<br>Faculté de Chirurgie dent<br>Strasbourg   67000<br>Rattaché à l'établissement princi<br>Établissement secondaire<br>École supérieur de biotec<br>Strasbourg   67000 | chiffes et d'une lettre, exemple : 04     RECHERCHE AVAN      aire     pal : Université de Strasbourg   S      hnologie de Strasbourg   S | 70009E<br>CÉE<br>RET : 130 005 4           | 57 00010      |                      | [ | VOIR LA FICHE |

#### Autres cas de recherche :

- 1) Vous avez recherché un SIRET, SOLTéA vous restitue l'établissement principal et ses composantes éventuelles
- 2) Vous avez recherché un code UAI, une catégorie juridique, un sigle ou un nom d'établissement ou de composante, SOLTéA vous restitue cet établissement ou cette composante spécifiquement
- 3) Vous avez recherché une formation, SOLTéA vous restitue le ou les établissements ou composantes qui dispensent cette formation

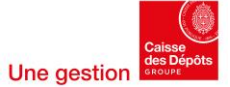

| Lancez une recherche et sélectionnez l'établissement (ou la formation) que vo<br>Vous devez renseigner au moins un champ de saisie : | ous souhaitez soutenir. |    | Lancez une recherche et sélectionnez l'établissement (ou la formation) que<br>Vous devez renseigner au moins un champ de saisie : | e vous souhaitez soutenir. |               |
|----------------------------------------------------------------------------------------------------|-------------------------|----|----------------------------------------------------------------------------------------------------|----------------------------|---------------|
| Nom de l'établissement ou Sigle ou Code UAI ou SIRET                                                                                 | Ville, code postal      |    | Le code UAI doit être composé de 7 chiffres et d'une lettre, exemple :                                                            | viie, code postal          |               |
| Le code UAI doit être composé de 7 chiffres et d'une lettre, exemple :<br>0470009E                                                   |                         |    | Q LANCER UNE RECHERCHE         RECHERCHE AVANCÉE                                                                                  |                            |               |
| Département                                                                                                    | Distance : 50 km        | 10 | 0 résultats trouvés                                                                                                    |                            |               |
| Recherche d'établissement avec une formation                                                                                         | 0 km 1000km             |    | ftablissement principal<br>TEST ECOLE HAM<br>TER   22222<br>SINET: 49303400500010                                                 |                            | VOIR LA FICHE |
| Intitulé de la formation                                                                                                    | Titre du diplôme        |    | Afficher les établissements secondaires                                                                                           |                            | ~             |
| Niveau de diplôme -                                                                                                    |                         |    | Etablissement principal<br>SORBONNE UNIVERSITE<br>PARIS   75005<br>SIRET: 1300238650001                                           |                            | VOIR LA FICHE |
| Recherche un établissement spécialisé                                                                                                |                         |    | Masquer les établissements secondaires                                                                                            |                            | ^             |
| Catégorie juridique +                                                                                                    |                         |    | Établissement secondaire<br>FACULTÉ DES SCIENCES & INGÉNIERIE<br>PARIS CEDEX 05   75252                                           |                            | VOIR LA FICHE |
| Sélectionnez une catégorie juridique dans la liste Q LANCER UNE RECHERCHE                                                            | VOIR MOINS DE CRITÈRES  |    | Etablissement secondaire<br>FACULTE DE MÉDECINE<br>PARIS   75013                                                                  |                            | VOIR LA FICHE |

Une fois la recherche effectuée, le moteur de recherche restitue les établissements habilités de manière aléatoire.

Bon à savoir : vous pouvez combiner plusieurs critères pour affiner votre recherche.

Certains établissements comprennent une ou des composantes. Pour les découvrir dérouler son menu.

Vous pouvez consulter la fiche d'informations de l'établissement principal ou de l'établissement secondaire en cliquant sur le bouton « Voir la fiche» associée à la composante.

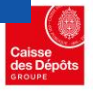

RÉPUBLIQUE FRANÇAISE

Liberté Égalité Ensternité

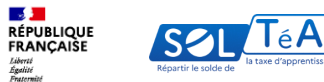

| Adresse Coordonnées     Lien(s) vers site(s) de l'établissement     Contact(s)   SIGNALER CET ÉTABLISSEMENT   Répartition de mon solde     Vous souhaitez :   Atribuer à l'établissement   Atribuer à l'établissement   Sélectionnez les formations de l'établissement   Sélectionnez les formations de l'établissement   Sélectionnez les formations de l'établissement   Sélectionnez les formations de l'établissement   Diplôme d'ingénieur de spécialisation entrepreneuriat et innovation |                                                                                      |                                  |                            |
|----------------------------------------------------------------------------------------------------|--------------------------------------------------------------------------------------|----------------------------------|----------------------------|
| Lien(s) vers site(s) de l'établissement Contact(s) Identified de mon solde Tous les champs sont obligatoires Vous souhaitez :  Attribuer à l'établissement Attribuer à l'établissement Selectionnez les formations de l'établissement Selectionnez les formations de l'établissement Diglome d'ingénieur de spécialisation entrepreneuriat et innovation                                                                                                    | Adresse                                                                              | Coordonnées                      | Informations               |
| SIGNALER CET ÉTABLISSEMENT  Répartition de mon solde  Tous les champs sont obligatoires Vous souhaitez :  Attribuer à nue/des formations de l'établissement  Attribuer à nue/des formations de l'établissement  Selectionnez les formations de l'établissement  Diplôtme d'ingénieur de spécialisation entrepreneuriat et innovation                                                                                                    | Lien(s) vers site(s) de l'établissement                                              |                                  | Contact(s)                 |
| Tous les champs sont obligatoires         Vous souhaitez :         Attribuer à l'établissement         Attribuer à une/des formations de l'établissement         Sélectionnez les formations que vous souhaitez soutenir :         Diplôme d'ingénieur de spécialisation entrepreneuriat et innovation                                                                                                    | Répartition de mon solde                                                             |                                  | SIGNALER CET ÉTABLISSEMENT |
| Sélectionnez les formations que vous souhaitez soutenir : Diplôme d'Ingénieur de spécialisation entrepreneuriat et innovation                                                                                                    | Tous les champs sont obligatoires<br>Vous souhaitez :<br>Attribuer à l'établissement | 2                                |                            |
|                                                                                                    | Sélectionnez les formations que vous souhaitez s                                     | ioutenir :<br>riat et innovation |                            |

#### Important :

comme en 2023, l'attribution des crédits peut se faire au bénéfice d'un établissement principal ou d'une composante ou de ses formations.

Important : à partir de cette année, vous pouvez passer directement de la fiche de l'établissement principal à celles de ses composantes.

La page dédiée à la fiche de l'établissement principal vous permet de :

- 1. Visualiser les informations de l'établissement sélectionné :
- Coordonnées de l'établissement principal ۰
- La liste des personnes à contacter
- Lien(s) vers le ou les site(s) de l'établissement principal
- 2. Sélectionner le mode de répartition souhaité :
- Attribuer spécifiquement à une / des formations de l'établissement

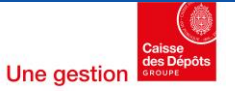

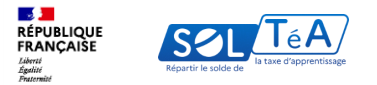

| ← RETOUR AUX RÉSULTATS                                                        |                           |                            |
|-------------------------------------------------------------------------------|---------------------------|----------------------------|
| Etablissement principal                                                       |                           |                            |
| Coordonnées de l'établissement                                                | Coordonnées de            | Contact de l'établissement |
| Sigle :                                                                       | l'établissement principal | principal<br>Non renseigné |
| Code UAI :<br>Catégorie juridique :                                           | SIRET :                   |                            |
| Lien(s) vers site(s) de l'établissement principal<br>Non renseigné            |                           | SIGNALER CET ÉTABLISSEMENT |
| Répartition de mon solde                                                      |                           |                            |
| Tous les champs sont obligatoires<br>Vous souhaitez attribuer votre solde à : |                           |                            |
| L'établissement                                                               |                           |                            |
| ENREGISTRER MES CHOIX                                                         |                           |                            |
| Établissements secondaires                                                    |                           |                            |
| FACULTÉ DE MÉDECINE                                                           |                           | VOIR LA FICHE              |

Ainsi, en bas de page, de la fiche établissement principal, vous retrouvez la liste des composantes secondaires. Vous pouvez consulter leur fiche en cliquant sur « Voir la fiche ».

La page dédiée à la fiche de l'établissement secondaire vous permet de :

- 1. Visualiser les informations de l'établissement sélectionné :
- Coordonnées de la composante / établissement secondaire
- Coordonnées de l'établissement principal
- La liste des personnes à contacter
- Lien(s) vers le ou les site(s) de l'établissement principal
- 2. Sélectionner le mode de répartition souhaité :
- Attribuer spécifiquement à une / des formations de l'établissement secondaire

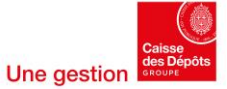

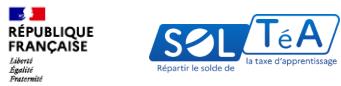

Après avoir sélectionné le ou les établissements/formations que vous souhaitez soutenir, enregistrez vos choix pour accéder à la synthèse de vos attributions.

Vous pouvez accéder à la synthèse soit en cliquant sur le bouton « Accéder à la synthèse » de la pop-in de confirmation ou en cliquant directement sur l'onglet « Synthèse ».

| <complex-block></complex-block>                                                                                                    | RÉPUE<br>FRAN<br>Abate<br>Zjaliti<br>Ancentiti |                                                                                                    | * ACCESSIBILITE     ③ AIDE     ● LDUPONT       MES GROUPES     RECHERCHE ÉTABLISSEMENT     SYNTHÊSE     SUIVI DES VERSEMENTS     CONTACT                                                 |
|----------------------------------------------------------------------------------------------------|------------------------------------------------|----------------------------------------------------------------------------------------------------|----------------------------------------------------------------------------------------------------|
| • Fiche établissement   Porfil d'attribution SIRT Caddits settants Statut   Digbonible CREMER X     Polytech     Nerses   B Budieward Ander   Unifyio vers site   Https://polytech     Retrouver unifyi d'attribution     Femere attribution     Folytech     Norse selection est enregistrée !   Boudeward Ander   Unifyio vers site   Https://polytech     Retrouver unifyio d'attribution     Statut attribution     Vers selection est enregistrée !   Dus avez effectué 3 sélection(s).   Retrouver unifyio d'attribution     Retrouver unifyio d'attribution     Retrouver unifyio d'attribution     Vers avez effectué 3 sélection(s).     Retrouver unifyio d'attribution     Vers avez effectué 3 sélection(s).     Retrouver unifyio d'attribution     Vers avez effectué 3 sélection(s).     Retrouver unifyio d'attribution                       Vers avez effectué 3 sélection(s). <th></th> <th>Accueil &gt; Recherche étab</th> <th>ssement &gt; Fiche établissement</th> |                                                | Accueil > Recherche étab                                                                                    | ssement > Fiche établissement                                                                                                    |
|                                                                                                    |                                                | ← Fiche établ                                                                                               | ssement                                                                                                    |
| Polytech<br>Adesse<br>Bowward Ande<br>S000 Villeuchane<br>Lien(s) vers sile<br>Https://polytech<br>Ettps://polytech<br>Mage add add add add add add add add add ad                                                                                                    |                                                | Profil d'attribution                                                                                        | SIRET Crédits restants Statut VOIR MON PORTEFEUILLE<br>100 % Disponible                                                                                                    |
| Répartition de mon solde Tout les champs sont obligatoires Veue recichaixes                                                                                                    |                                                | Polytech<br>Adresse<br>15 Boulevard André<br>69100 Villeurbanne<br>Lien(s) vers sites<br>https://polytech.c | FERMER X<br>Votre sélection est enregistrée !<br>Vous avez effectué 3 sélection(s).<br>Retrouvez Internet de Sélection(s).<br>Acceder à La synthese<br>+ Ajouter un nouvel établissement |
| Répartition de mon solde Tous les champs sont obligatoires Verue des champs sont obligatoires                                                                                                    |                                                |                                                                                                    | SIGNALER GET ETABLISSEMENT                                                                                                    |
| Tous les champs sont obligatoires  Units exclusives -                                                                                                    |                                                | Répartition de                                                                                              | mon solde                                                                                                    |
|                                                                                                    |                                                | Tous les champs sont obl                                                                                    | ptoires                                                                                                    |
|                                                                                                    | _                                              |                                                                                                    |                                                                                                    |
|                                                                                                    |                                                |                                                                                                    |                                                                                                    |

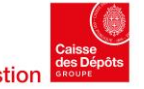

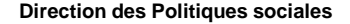

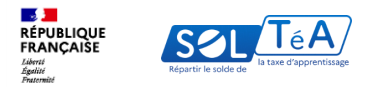

# 3.3. Répartir le solde de la taxe d'apprentissage

# Les fonctionnalités de répartition de vos crédits évoluent par rapport à 2023 et 2024 :

## L'ergonomie générale de la page de synthèse :

Une frise chronologique et un tableau de bord de votre répartition ont été ajoutés pour vous fournir des données de pilotage pendant la campagne. La saisie de vos vœux de répartition est simplifiée : vous pouvez saisir directement vos pourcentages dans votre sélection.

# <u>Jusqu'en juin :</u>

Si vous le souhaitez, vous pouvez saisir le montant total que vous estimez avoir à répartir pour votre établissement.

<u>NB</u> : cette saisie est estimative. Elle n'a pas de valeur engageante pour vous et SOLTéA ne conservera que votre répartition en pourcentages.

Les pourcentages de répartition que vous saisissez ensuite sont automatiquement convertis en euros sur la base de ce montant estimatif.

# A partir de juillet :

L'ensemble des fonds collectés par l'Urssaf et la MSA ont été reversés à la Caisse des Dépôts. Les crédits officiellement disponibles vous sont indiqués pour chacun de vos SIRET. Il s'agit des crédits bruts issus de votre DSN avant déduction des frais de gestion de l'Urssaf, de la MSA et de la Caisse des Dépôts.

Les pourcentages de répartition que vous saisissez ensuite sont automatiquement convertis en euros sur la base de ce montant brut officiel.

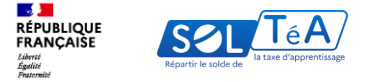

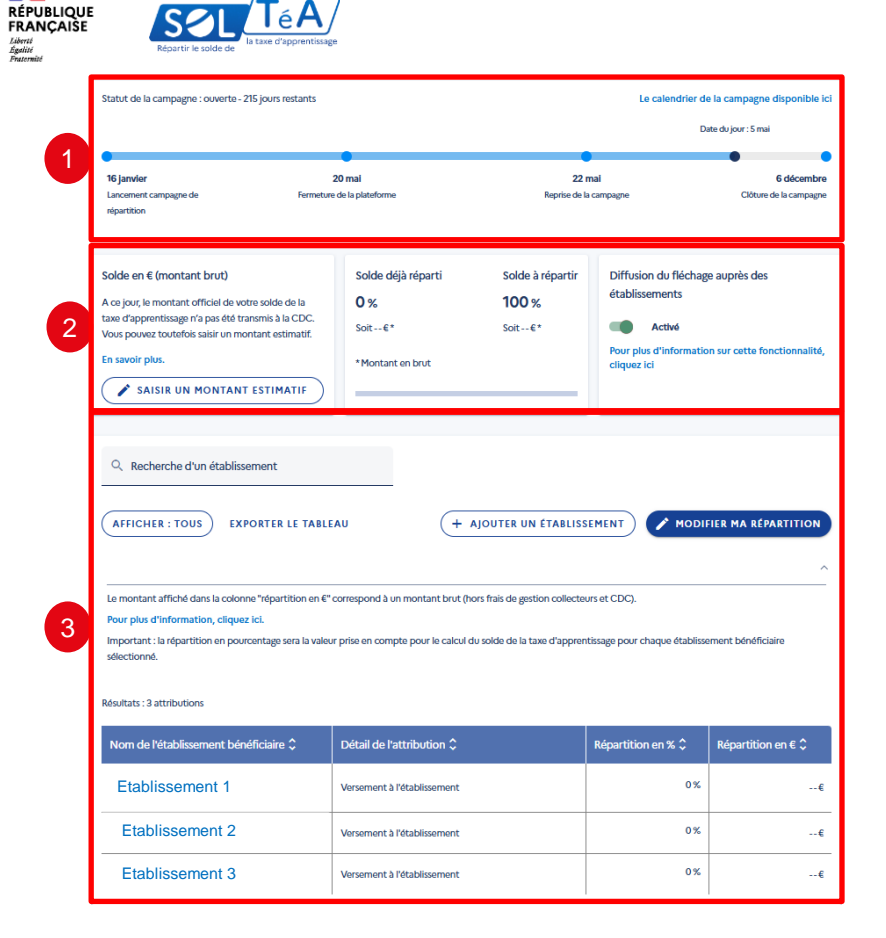

# Focus sur l'ergonomie générale de la « page de synthèse »

- 1. Le bandeau en haut de page présente l'état d'avancement de la campagne. Vous pourrez également consulter le calendrier global en cliquant sur le lien à droite de ce bandeau.
- Le second bandeau de de cette page présente les fonctionnalités relatives à votre solde disponible à la répartition, ainsi qu'à la diffusion de vos fléchages auprès des établissements bénéficiaires (voir page 35) Attention : l'encadré « Solde en € » sera différent lorsque votre solde réel sera constitué (voir page 43)
- 3. Enfin, la dernière partie de cette page vous permet de sélectionner les établissements bénéficiaires de votre solde, et d'agir sur sa répartition en pourcentages (voir page 40). Si votre liste d'établissements bénéficiaires est longue, un bandeau récapitulatif apparaitra en bas de page et vous permettra d'agir directement sur votre répartition, sans avoir à remonter en haut de la page.

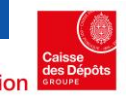

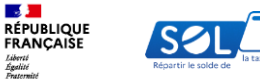

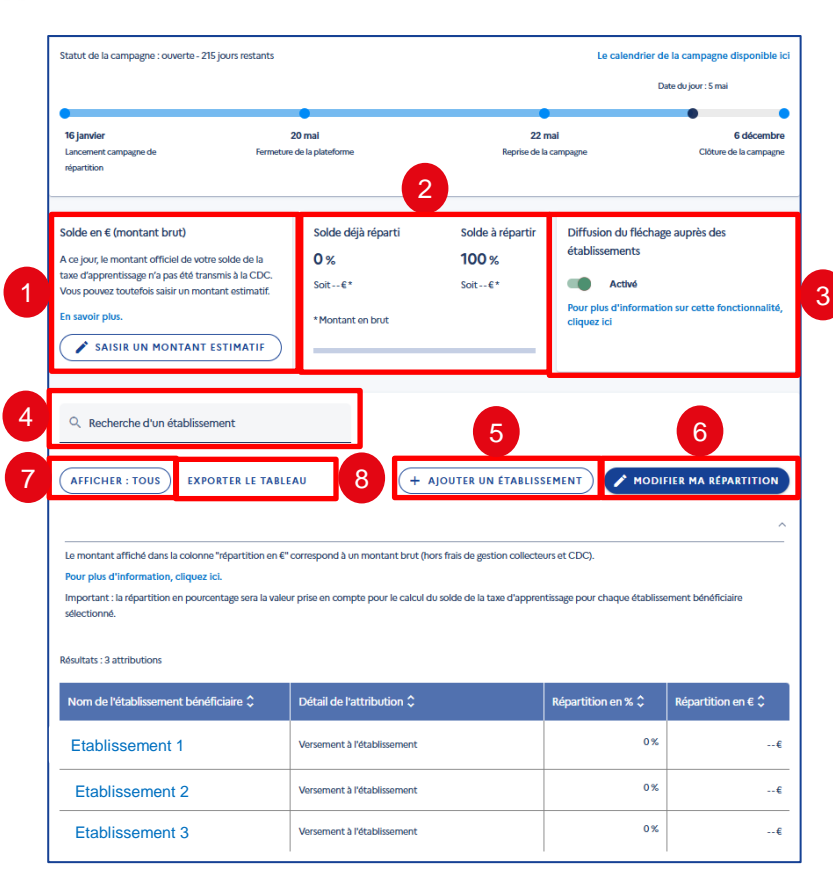

## Utilisation de la page « Synthèse » :

Voici les actions que vous pouvez effectuer, et les informations que vous pouvez consulter sur cette page Synthèse :

- Du 26 mai à fin juin 2025 : Saisir un montant estimatif pour simuler une répartition (*voir page 38-39*) De fin juin 2025 à la fin de la campagne de répartition : Consulter le solde en € brut transmis par votre collecteur (*voir page 44*)
- 2. Récapitulatif du solde déjà réparti et solde à répartir
- Décider d'informer ou non les établissements de vos vœux d'attribution en laissant le bouton de diffusion activé, ou en le désactivant (<u>voir page 35</u>)
- Champ de recherche d'un établissement sélectionné (par raison sociale)
- 5. Ajouter un établissement bénéficiaire
- Répartir votre solde en cliquant sur le bouton « Modifier ma répartition » (<u>voir page 40</u>)
- 7. Filtrer les résultats affichés à l'écran
- 8. Exporter le tableau sous format .csv

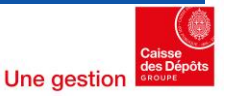

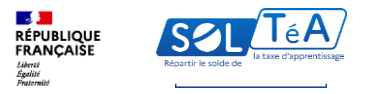

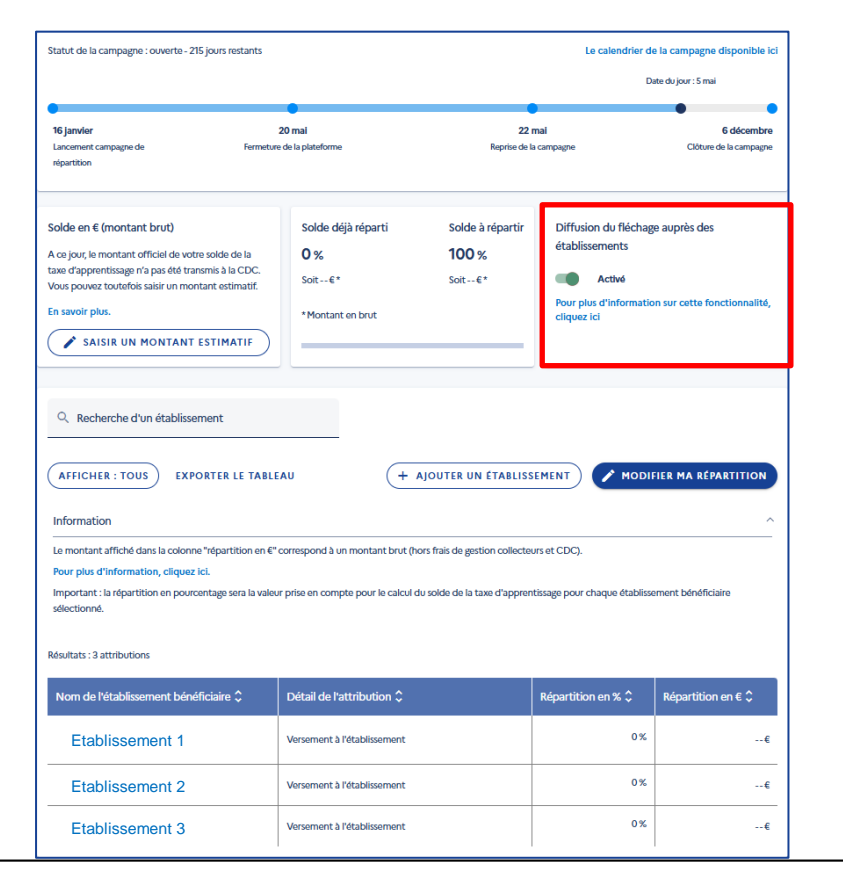

## Diffusion du fléchage auprès des établissements

Important : le bouton de diffusion est activé par défaut. Si vous ne souhaitez pas partager vos vœux d'attribution, pensez à le désactiver.

Attention : pour les SIRET appartenant à un groupe, cette fonctionnalité est uniquement disponible pour le SIRET de référence du groupe. Lors de la diffusion des vœux de répartition, les établissements verront dans leur tableau de synthèse uniquement les informations du SIRET de référence ainsi que ses contacts s'ils ont été renseignés.

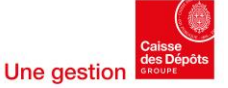

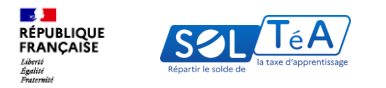

# 3.3.1 Utilisation de la page « Synthèse » du 26 mai à fin juin 2025
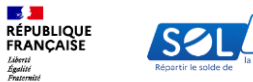

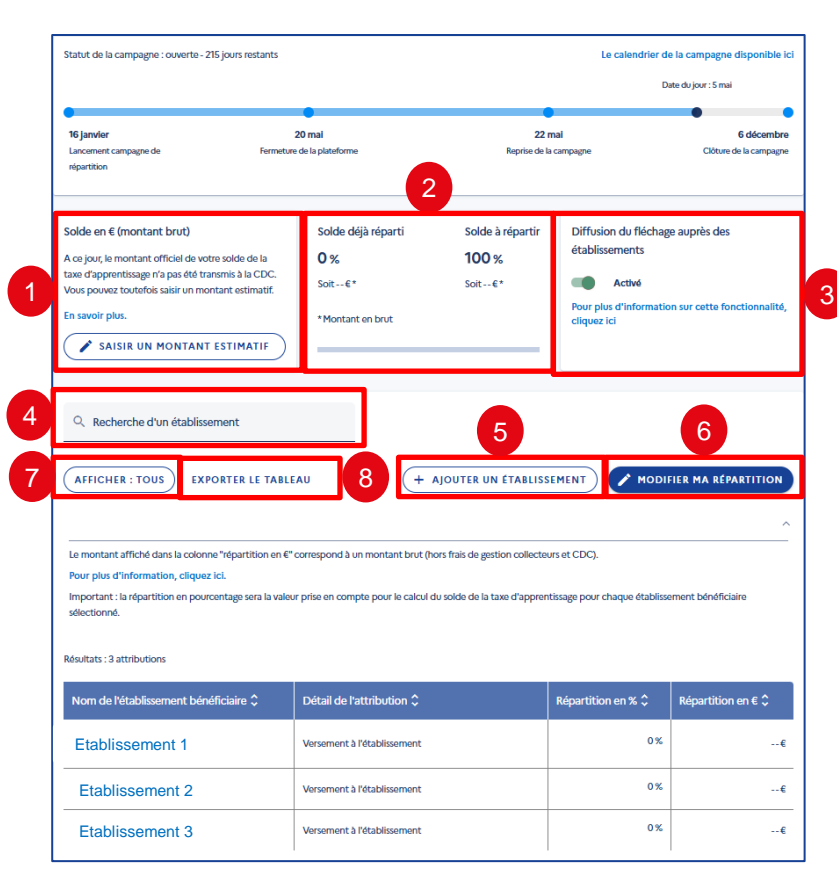

## Utilisation de la page « Synthèse » du 26 mai à fin juin 2025

L'Urssaf et la MSA n'ont pas encore reversé à la Caisse des Dépôts les fonds collectés. Voici les actions que vous pouvez effectuer, et les informations que vous pouvez consulter sur cette page Synthèse :

- 1. Saisir un montant estimatif pour simuler une répartition (voir page 38-39)
- 2. Récapitulatif du solde déjà réparti et solde à répartir
- Décider d'informer ou non les établissements de vos vœux d'attribution en laissant le bouton de diffusion activé, ou en le désactivant (<u>voir page 35</u>)
- 4. Champ de recherche d'un établissement sélectionné (par raison sociale)
- 5. Ajouter un établissement bénéficiaire
- Répartir votre solde en cliquant sur le bouton « Modifier ma répartition » (<u>voir page 40</u>)
- 7. Filtrer les résultats affichés à l'écran
- 8. Exporter le tableau sous format .csv

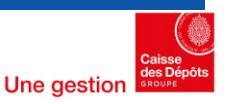

- . -RÉPUBLIQUE FRANÇAISE Liberté Égalité Ensternité

| Solde déjà réparti | Solde à répartir                                       |
|--------------------|--------------------------------------------------------|
| 0%                 | 100 %                                                  |
| Soit€*             | Soit€*                                                 |
| * Montant en brut  |                                                        |
|                    |                                                        |
|                    | Solde déjà réparti<br>0%<br>Soit€*<br>*Montant en brut |

| Solde en € (montant brut)                                                                                  | Solde déjà réparti | Solde à répartir |
|----------------------------------------------------------------------------------------------------|--------------------|------------------|
| A ce jour, le montant officiel de votre solde de la<br>taxe d'apprentissage n'a pas été transmis à la CDC. | 31 %               | <b>69</b> %      |
| Vous pouvez toutefois saisir un montant estimatif.                                                         | Soit 2 333,77 €*   | Soit 5194,53 €*  |
| En savoir plus.                                                                                            | * Montant en brut  |                  |
| 7528,30 € 🕐                                                                                                |                    |                  |

#### « Solde en € » avant constitution du solde réel

Saisir un montant estimatif brut (hors frais de gestion Caisse des Dépôts et collecteurs) avant constitution du fond par la Caisse des Dépôts :

Tant que le montant du solde de la taxe d'apprentissage de votre entreprise n'a pas été transmis par votre collecteur à la Caisse des Dépôts, vous avez la possibilité de saisir un montant estimatif de votre solde disponible, à des fins de simulation. Le montant réel de votre solde de taxe d'apprentissage sera affiché dès que votre collecteur aura transmis le solde de la taxe d'apprentissage (à la maille SIRET) à la Caisse des Dépôts. Ce montant ne sera pas modifiable. Pour toute régularisation, veuillez contacter votre collecteur.

Pour plus d'informations, cliquez sur le lien « en savoir plus ».

Pour consulter l'encadré « Solde en € » après constitution du solde réel, voir page 44-45

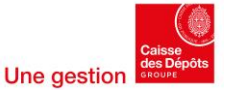

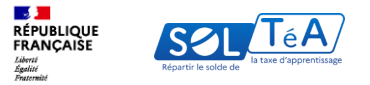

| Solde en € (montant brut)<br>A ce jour, le montant officiel de votre solde de la<br>taxe d'apprentissage n'a pas été transmis à la CDC.<br>Vous pouvez toutefois saisir un montant estimatif.                                    | Solde déjà réparti<br>0 %<br>Soit€*                               | Solde à répartir<br><b>100 %</b><br>Soit€*  | Solde en € (montant brut)<br>A ce jour, le montant officiel de votre solde de<br>taxe d'apprentissage n'a pas été transmis à la C<br>Vous pouvez toutefois saisir un montant estima |
|----------------------------------------------------------------------------------------------------|-------------------------------------------------------------------|---------------------------------------------|----------------------------------------------------------------------------------------------------|
| En savoir plus.                                                                                                    | * Montant en brut                                                 |                                             | En savoir plus.<br>Saitir un montant estimatif<br>7528.3 X                                                                                                    |
| Solde en € (montant brut)<br>A ce jour, le montant officiel de votre solde de la<br>taxe d'apprentissage n'a pas été transmis à la CDC.<br>Vous pouvez toutefois saisir un montant estimatif.<br>En savoir plus.<br>7 528,30 € 3 | Solde déjà réparti<br>31 %<br>Soit 2333,77 €*<br>*Montant en brut | Solde à répartir<br>69 %<br>Soit 5194,53 €* | 4                                                                                                    |

| Nom de l'établissement bénéficiaire 🗘 | Détail de l'attribution 🗘   | Répartition en % 🗘 | Répartition en € 🗘 |  |
|---------------------------------------|-----------------------------|--------------------|--------------------|--|
| Etablissement 1                       | Versement à l'établissement | 31 %               | <b>i</b> 2333,77€  |  |
| Etablissement 2                       | Versement à l'établissement | 0 %                | 0,00€              |  |
| Etablissement 3                       | Versement à l'établissement | 0 %                | 0,00 €             |  |

## « Solde en € » avant constitution du solde réel

Saisie d'un montant estimatif :

- 1. Le bouton « saisir un montant estimatif » permet de saisir une somme en euros
- 2. Saisir la somme, puis cliquer sur le bouton « Enregistrer » pour confirmer la saisie
- 3. Le bouton « Modifier » permet de saisir un autre montant si nécessaire
- La somme saisie est alors affichée dans l'encadré « Solde déjà réparti » et « Solde à répartir »

Attention : le montant brut affiché dans la colonne « répartition en euros », peut être tronqué pour des raisons techniques. Cette adaptation n'a aucun impact sur le montant net qui sera effectivement versé à l'établissement sélectionné. Seule la répartition en pourcentage est prise en compte pour le calcul des montants à verser aux établissements sélectionnés dans la synthèse.

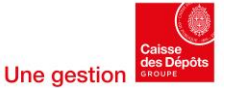

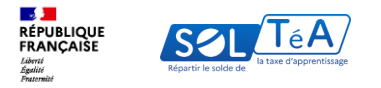

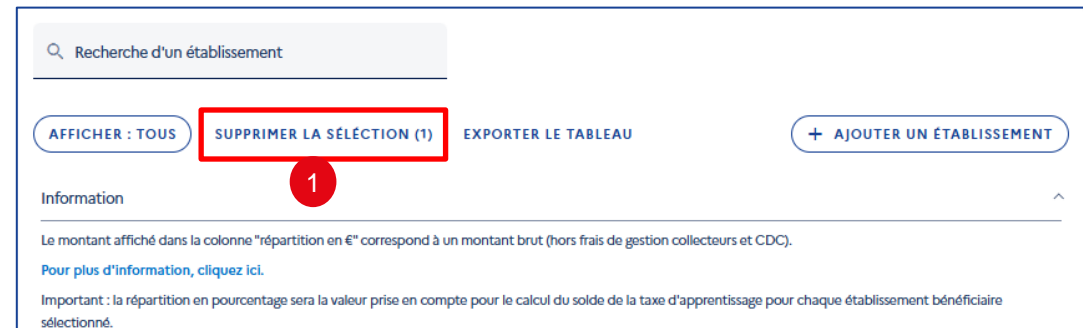

Résultats : 3 attributions

|   |                     | Nom de l'établissement bénéficiaire | Détail de l'attribution     | Répartition en % | Répartition en € |  |  |  |  |
|---|---------------------|-------------------------------------|-----------------------------|------------------|------------------|--|--|--|--|
|   | V                   | Etablissement 1                     | Versement à l'établissement | 20 %             | 200,00€          |  |  |  |  |
|   |                     | Etablissement 2                     | Versement à l'établissement | 0 %              | 0,00 €           |  |  |  |  |
| - |                     | Etablissement 3                     | Versement à l'établissement | 0 %              | 0,00 €           |  |  |  |  |
|   | 3 ANNULER LA SAISIE |                                     |                             |                  |                  |  |  |  |  |

Sur la page « Synthèse », après avoir cliqué sur le bouton « Modifier ma répartition » : de nouvelles options apparaissent, et le tableau devient modifiable :

- La sélection d'un ou plusieurs établissements grâce aux cases à cocher permet de supprimer la sélection de la liste des établissements bénéficiaires
- Le champ « Répartition en % » permet de saisir un pourcentage de répartition du solde vers l'établissement désigné
- Le bouton « Annuler la saisie » permet d'effacer toute répartition en cours de saisie (les répartitions enregistrées précédemment ne seront pas affectées)
- « Enregistrer ma répartition » permet de sauvegarder les répartitions saisies et affiche à l'écran une pop-in de validation (voir page 41)

Comme les campagnes précédentes, vous pourrez répliquer d'une année sur l'autre vos fléchages. Pour plus d'informations sur la réplication des fléchages, <u>consultez</u> notre page dédiée.

Important : Il est possible que malgré une répartition à 100 % de votre solde, un reliquat de quelques centimes demeure non réparti pour des raisons arithmétiques. Ce reliquat n'est pas bloquant car seule la valeur en pourcentage est prise en compte pour le calcul du solde à verser aux établissements sélectionnés.

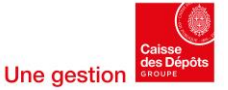

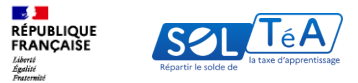

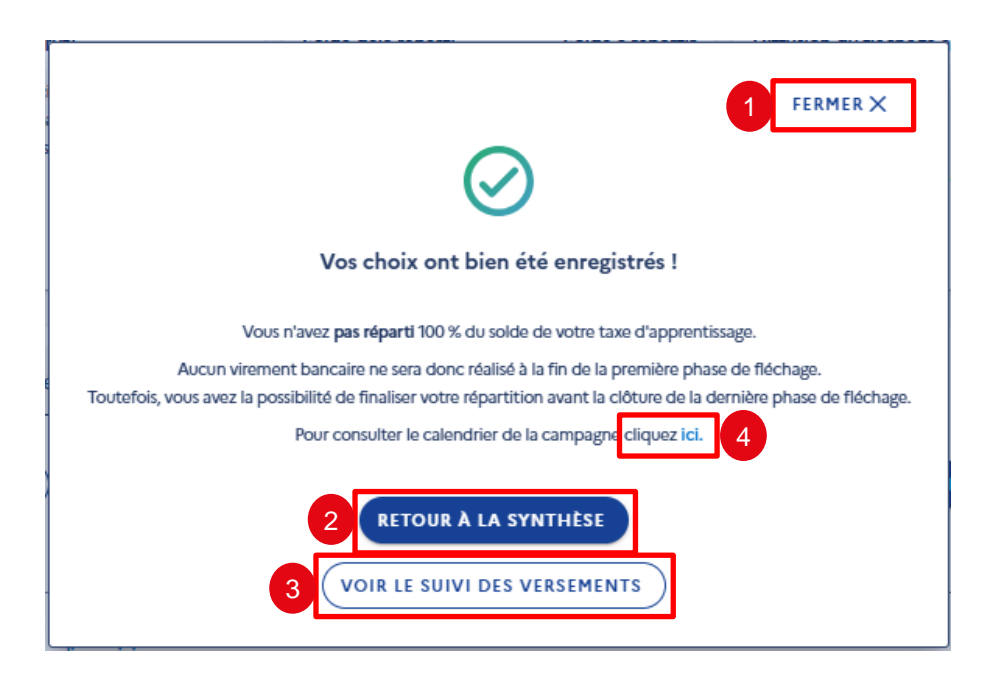

Après avoir cliqué sur le bouton « Enregistrer ma répartition » : Une pop-in de validation apparait à l'écran

- « Fermer » renvoie vers la page synthèse 1.
- « Retour à la synthèse » pour revenir 2. également à la page synthèse
- 3. « Voir le suivi des versements » renvoie vers la page « Suivi des versements »
- 4. Le bouton « Cliquez ici » ouvre un nouvel onglet de votre navigateur vers une page permettant de consulter le calendrier de la campagne

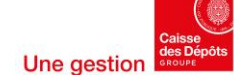

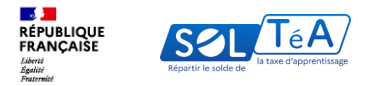

## 3.3.2 Utilisation de la page « Synthèse » de fin juin 2025 à la fin de la campagne de répartition

RÉPUBLIQUE REAUCAISE Liver Agentine Agentine Liver Agentine Liver Liver Agentine Liver Agentin Liver Agentine Liver Agentine L

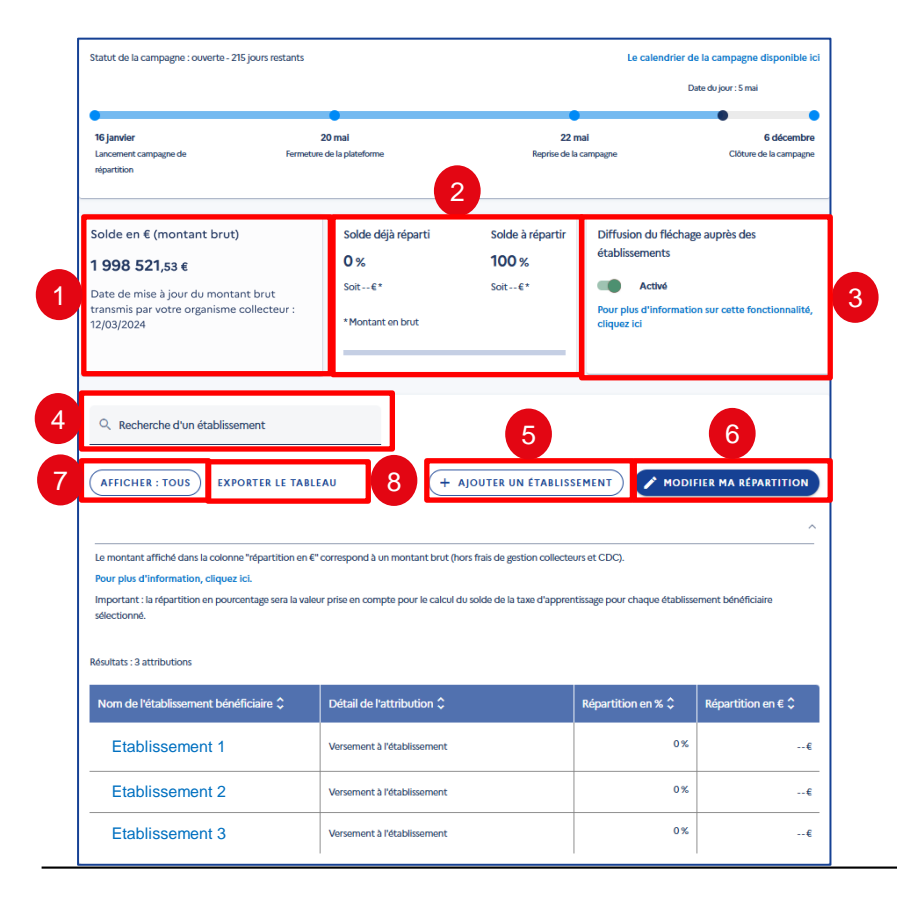

## Utilisation de la page Synthèse de fin juin 2025 à la fin de la campagne de répartition

L'Urssaf et la MSA ont reversé à la Caisse des Dépôts les fonds collectés. Voici les actions que vous pouvez effectuer, et les informations que vous pouvez consulter sur cette page Synthèse :

- Consulter le solde en € brut transmis par votre collecteur
- 2. Récapitulatif du solde déjà réparti et solde à répartir
- Décider d'informer ou non les établissements de vos vœux d'attribution en laissant le bouton de diffusion activé, ou en le désactivant (voir page 35)
- 4. Champ de recherche d'un établissement sélectionné (par raison sociale)
- 5. Ajouter un établissement bénéficiaire
- Répartir votre solde en cliquant sur le bouton « Modifier ma répartition » (voir page 46)

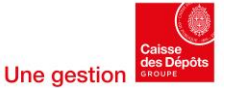

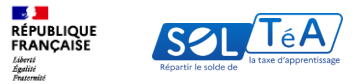

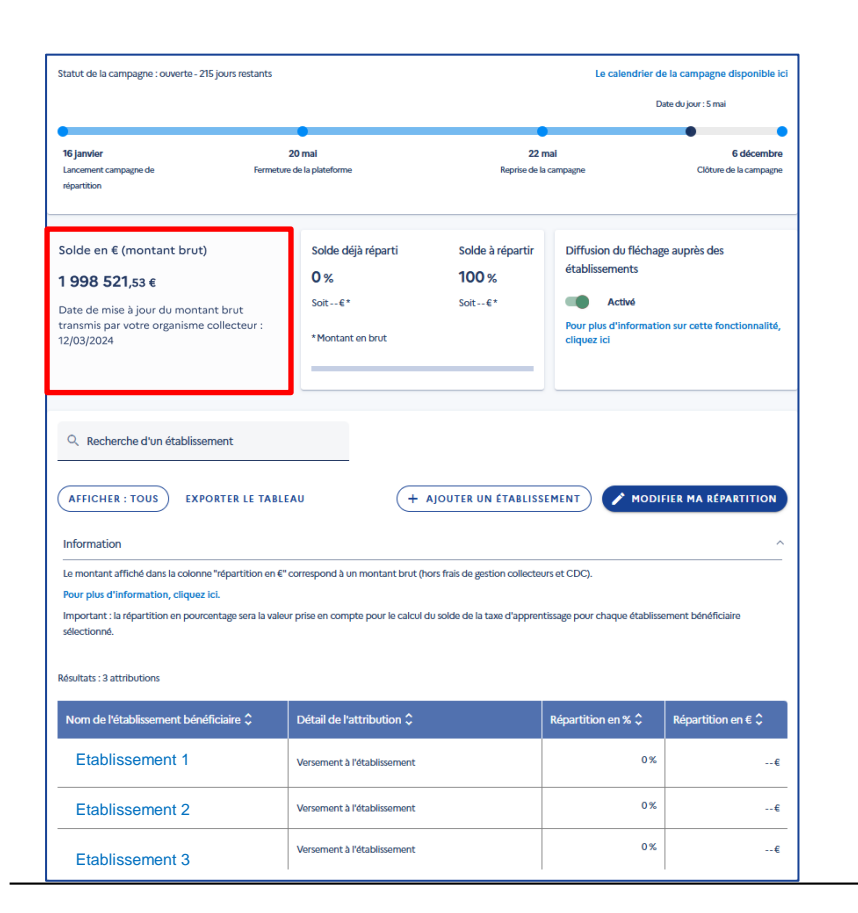

L'unique différence avec la page « Synthèse » avant constitution du solde, est l'encadré « Solde en € »

En effet, vous ne pourrez à présent plus saisir de montant estimatif, et le montant brut affiché correspond à votre solde réel disponible à la répartition.

La date de mise à jour du montant brut (hors frais de gestion Caisse des Dépôts et collecteurs) affiché correspond à la date de transmission des informations à la Caisse des Dépôts. Ainsi, les données restituées SOLTéA correspondent aux déclarations sur effectuées jusqu'au mois précédent.

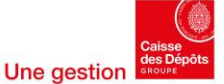

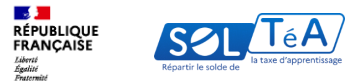

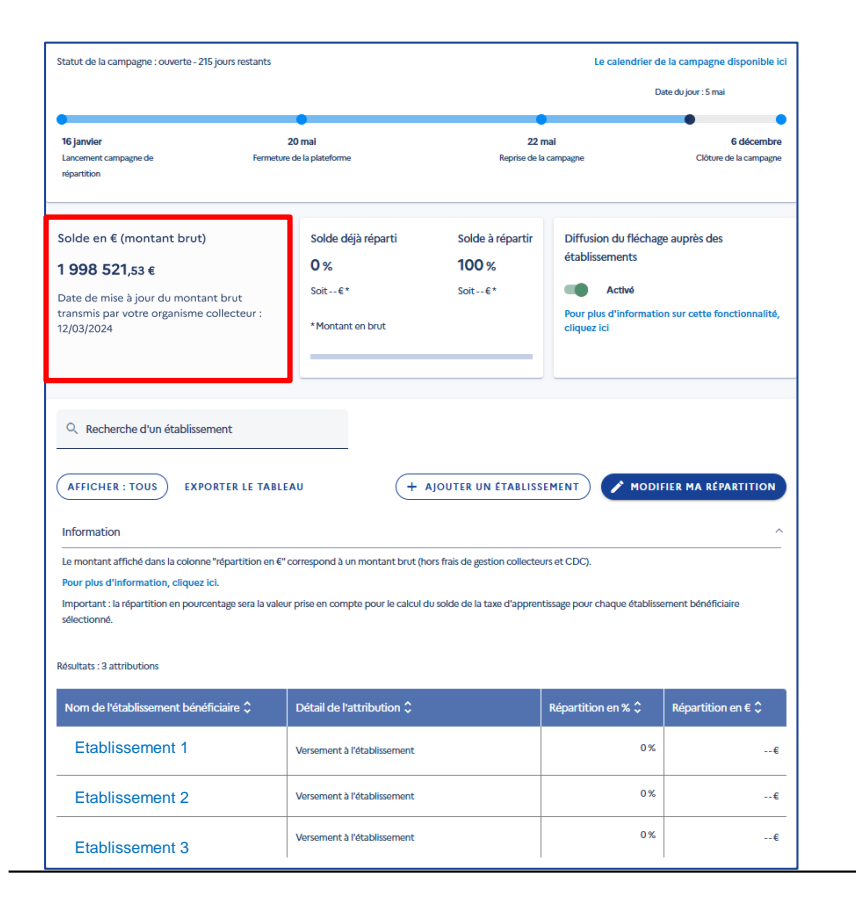

Important : vous avez jusqu'à la date de fin de campagne pour répartir vos crédits à 100 % et ainsi déclencher virement bancaire. un Après cette date, si vous ne complétez pas votre répartition, un virement bancaire sera déclenché sur la base de vos choix exprimés et les crédits restants seront répartis par voie d'algorithme réglementaire.

Important : la répartition en pourcentage sera la valeur prise en compte pour le calcul du solde de taxe d'apprentissage pour la chaque établissement bénéficiaire sélectionné.

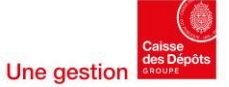

RÉPUBLIQUE FRANÇAISE Likeri Amerilion

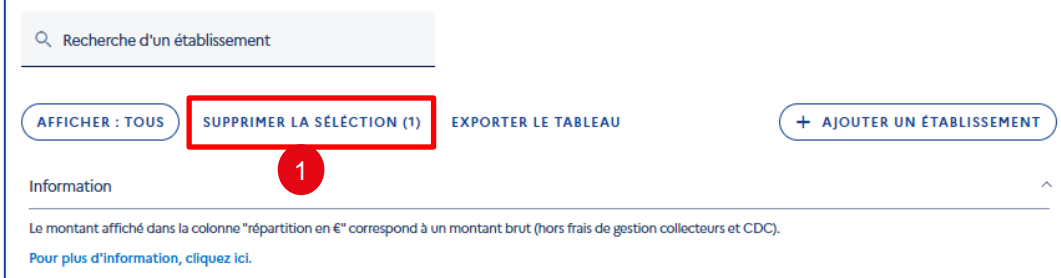

Important : la répartition en pourcentage sera la valeur prise en compte pour le calcul du solde de la taxe d'apprentissage pour chaque établissement bénéficiaire sélectionné.

#### Résultats : 3 attributions

|   | Nom de l'établissement bénéficiaire | Détail de l'attribution     | Répartition en % | Répartition en €  |
|---|-------------------------------------|-----------------------------|------------------|-------------------|
| V | Etablissement 1                     | Versement à l'établissement | 20 %             | <b>1</b> 2333,77€ |
|   | Etablissement 2                     | Versement à l'établissement | 0 %              | 0,00 €            |
|   | Etablissement 3                     | Versement à l'établissement | 0 %              | 0,00 €            |
|   |                                     | 3 ANNULER LA SAIS           |                  | ER MA RÉPARTITION |
|   |                                     |                             |                  | 4                 |

Sur la page « Synthèse », après avoir cliqué sur le bouton « Modifier ma répartition », de nouvelles options apparaissent, et le tableau devient modifiable :

- La sélection d'un ou plusieurs établissements grâce aux cases à cocher permet de supprimer la sélection de la liste des établissements bénéficiaires.
- 2. Le champ « Répartition en % » permet de saisir un pourcentage de répartition du solde vers l'établissement désigné
- Le bouton « Annuler la saisie » permet d'effacer toute répartition en cours de saisie (les répartitions enregistrées précédemment ne seront pas affectées)
- « Enregistrer ma répartition » permet de sauvegarder les répartitions saisies et affiche à l'écran une pop-in de validation (<u>voir page 47</u>)

Comme les campagnes précédentes, vous pourrez répliquer d'une année sur l'autre vos fléchages. Pour plus d'informations sur la réplication des fléchages, consultez notre page dédiée.

Important : Il est possible que malgré une répartition à 100 % de votre solde, un reliquat de quelques centimes demeure non réparti pour des raisons arithmétiques. Ce reliquat n'est pas bloquant car seule la valeur en pourcentage est prise en compte pour le calcul du solde à verser aux établissements sélectionnés.

Attention : le montant brut affiché dans la colonne « Répartition en euros », peut être tronqué pour des raisons techniques. Cette adaptation n'a aucun impact sur le montant net qui sera effectivement versé à l'établissement sélectionné. Seule la répartition en pourcentage est prise en compte pour le calcul des montants à verser aux établissements sélectionnés dans la synthèse.

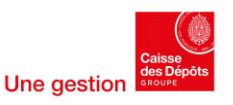

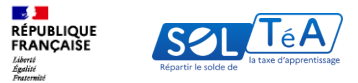

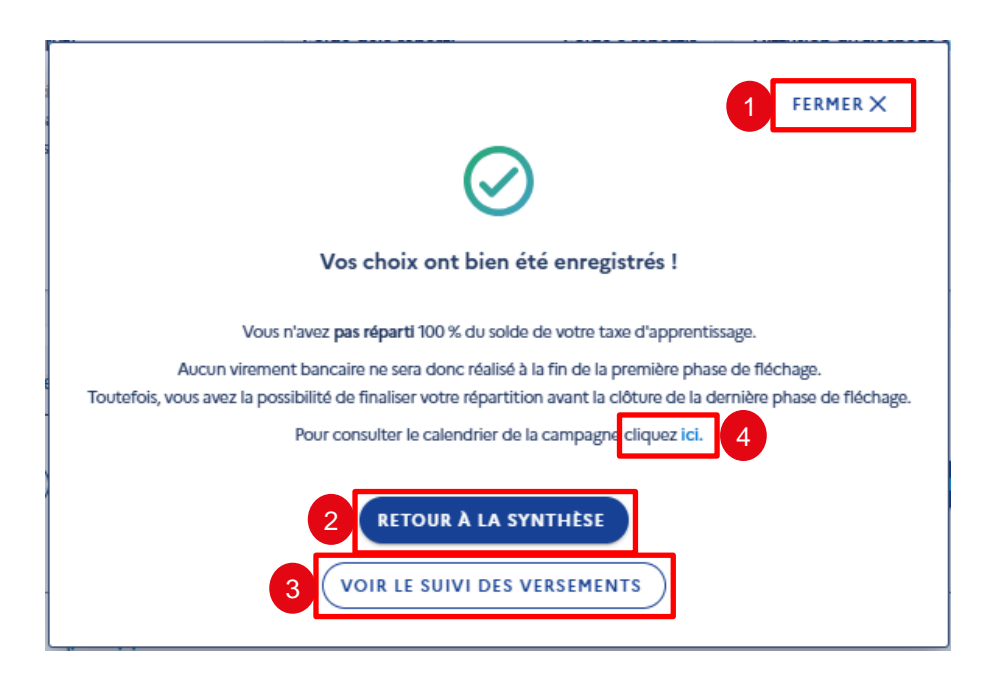

Après avoir cliqué sur le bouton « Enregistrer ma répartition », une pop-in de validation apparait à l'écran :

- « Fermer » renvoie vers la page synthèse 1.
- « Retour à la synthèse » pour revenir 2. également à la page synthèse
- 3. « Voir le suivi des versements » renvoie vers la page « Suivi des versements »
- 4. Le bouton « Cliquez ici » ouvre un nouvel onglet de votre navigateur vers une page permettant de consulter le calendrier de la campagne

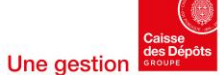

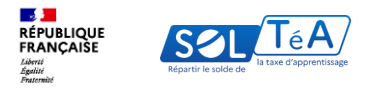

## 3.3.3 Utilisation de la page « Synthèse » en cas de création d'un groupe de SIRET

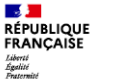

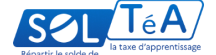

| itatot de la campagne : Ouverture de                                                                                                    | s riecnages - 2 jours restan                                     | •                                                      | Le calendrier comp                            | vet de la campagne disponible ici          |
|----------------------------------------------------------------------------------------------------|------------------------------------------------------------------|--------------------------------------------------------|-----------------------------------------------|--------------------------------------------|
| 7 mai<br>Hébut des fléchages                                                                                                    | 23 août<br>Suspension des fléchages                              | 7 septer<br>Reprise de                                 | nbre<br>25 fléchages                          | 21 octobre<br>Fin des fléchages            |
| AXE D'APPRENTISSAGE - ENTREPRISE                                                                                                    | SIRET DE RÉFÉRENCE                                               |                                                        |                                               |                                            |
| olde en € (montant brut)  😗                                                                                                    | Solde déjà réparti                                               | Solde à répartir                                       | Diffusion du                                  | fléchage auprès des                        |
| <b>998 521</b> ,53 €                                                                                                    | 100 %                                                            | 0 %                                                    | etablissemen                                  | its.                                       |
| ont 20 000 € seront pris en compte lors du<br>rochain versement                                                                                                    | Soit 1 998 521,53 €*                                             | Soit 0 €*                                              | Pour plus d'infor                             | mation sur cette fonctionnalité.           |
| ernière DSN prise en compte pour un des<br>IRET de votre groupe : août 2025*                                                                                                    | *Montant en brut                                                 |                                                        | cliquez ici                                   |                                            |
| Données reçues par la CDC en septembre 2025.                                                                                                    |                                                                  |                                                        |                                               |                                            |
| n savoir plus.                                                                                                    |                                                                  |                                                        |                                               |                                            |
| Afficher : Tous EXPORTER LE TABLEAU                                                                                                    |                                                                  |                                                        |                                               | ~                                          |
| Le montant affiché dans la colonne « rép<br><u>Pour plus d'information, cliquez icl.</u><br>Important : la répartition en pourcentage<br>établissement bénéficiaire sélectionné | artition en € » correspond à (<br>e sera la valeur prise en comp | un montant en brut (hors<br>te pour le calcul du solde | s frais de gestion co<br>e de la taxe d'appre | llecteurs et CDC).<br>ntissage pour chaque |
| ous avez 5 lignes.                                                                                                    |                                                                  |                                                        |                                               |                                            |
|                                                                                                    | Détail de l'attribution 🗘                                        | Répa                                                   | artition en % 🗘                               | Répartition en € 🗘                         |
| Nom de l'établissement 💲                                                                                                    |                                                                  |                                                        |                                               |                                            |
| Nom de l'établissement 0 Etablissement 1                                                                                                    | Etablissement                                                    |                                                        | 20 %                                          | () 399 704,24 €                            |

## Page « Synthèse » en cas de création d'un groupe de SIRET

Si vous avez constitué un groupe de SIRET grâce à la fonctionnalité « Mes groupes » votre solde en € sera affiché via deux onglets différents :

- Le premier onglet « Taxe d'apprentissage -Entreprise XXX » affiche la somme des montants bruts des SIRET constituant le groupe.
- Le second « SIRET de référence » présente le solde disponible du SIRET à partir duquel vous avez créé le groupe.

Le fonctionnement de la répartition du solde en tant que groupe est similaire à la répartition dans le cadre d'un seul SIRET. C'est donc le montant affiché via le premier onglet « Taxe d'apprentissage - Entreprise XXX » qui sera pris en compte pour la répartition.

Pour plus d'informations sur la fonctionnalité de groupage de SIRET, voir page 13

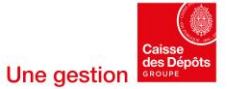

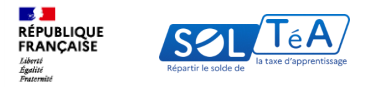

## 3.4. Constituer un panier de répartition similaire à une campagne précédente

#### **Direction des Politiques sociales**

| Campagne 2025 v                                                                                                    | faction courts Wines and at                                                              | La estandriza de la companya directable la                                                                                                    |
|----------------------------------------------------------------------------------------------------|------------------------------------------------------------------------------------------|----------------------------------------------------------------------------------------------------|
| Solde en € (montant b<br>A co jour, la mentant efficial de votre solde de la<br>tare d'apprensinger la para de la montant estimat.<br>En sevela plan.<br>1000,000 € 🖉                        | jä réparti Solde à réparti<br>20 % 80 %<br>Soit 2000 4* Soit 8000 4*<br>*Mortant en brut | Collection du Richago auprès des<br>établissements<br>Compris d'articles des<br>établissements<br>Active<br>Pour pika d'information sur cette fonctionnalité,<br>cliquez ici |
| Q. Recherche d'un établissement                                                                                                    |                                                                                          |                                                                                                    |
| AFFICHER : TOUS EXPORTER LE TAB                                                                                                    | LEAU + AJOUTER UN ÉTABLISS                                                               | SEMENT MODIFIER MA RÉPARTITION                                                                                                    |
| formation<br>montant affiché dans la colonne "répartition en l                                                                                                    | €" correspond à un montant brut (hors frais de gestion collecte                          | nurs et CDC).                                                                                                    |
| r plus d'information, cliquez ici.                                                                                                    | leur prise en compte pour le calcul du solde de la taxe d'apprer                         | ntissage pour chaque établissement bénéficiaire                                                                                                    |
| lectionné.                                                                                                    |                                                                                          |                                                                                                    |
| ats : 3 attributions                                                                                                    |                                                                                          |                                                                                                    |
| selections<br>Resultats : 3 attributions                                                                                                    | Détail de hattribution 🗘                                                                 | Répartition en % Ĵ Répartition en € Ĵ                                                                                                    |
| electioned.<br>autats : 3 attributions<br>Nom de Nétablissement bénéficiaire 🗘<br>cole Rour L'informatique Et Les Techniques<br>vuncees (Epita)                                              | Détail de hattribusion 🗘<br>Versenent J. Nadolissement                                   | Répartition en % 🗘 Répartition en 8 🗘<br>20 % 20000 4                                                                                                    |
| adicctions).<br>Resultats : 3 attributions<br>Nom die Nétablinsement bérefificiaire \$<br>Ecole Now L'hitromatique ELLes Techniques<br>Avancess (Epite)<br>Universite Paris Sciences Lettres | Distail de hattribusion C<br>Versement à l'établissement                                 | Répartition en % 2         Répartition en % 2           29%         200,004           0%         0,004                                                                       |

Si vous avez déjà utilisé les services de SOLTéA l'année dernière, vous avez la possibilité constituer le même panier de répartition que la campagne précédente. Pour cela, vous devez réaliser les actions suivantes :

1. Rendez-vous sur l'onglet Synthèse

RÉPUBLIQUE FRANÇAISE

Liberté Égalité Fraternité

- 2. Choisissez l'année de campagne N-1
- 3. Visualisez le tableau de synthèse de vos répartitions en N-1
- 4. Cliquez sur le bouton « répliquer les fléchages » si vous désirez constituer le même panier
- Attention : si vous avez déjà un panier en cours, celui-ci sera écrasé par l'action de réplication.

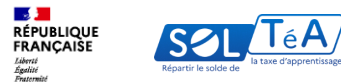

| <text><text><text><text><text><text><text><text></text></text></text></text></text></text></text></text>                                                                                                    |                                                                                                    |                                                 |                                                              |                                                                                 |                                                                               |
|----------------------------------------------------------------------------------------------------|----------------------------------------------------------------------------------------------------|-------------------------------------------------|--------------------------------------------------------------|---------------------------------------------------------------------------------|-------------------------------------------------------------------------------|
| <image/> Campage         23                                                                                                    | Profil d'attribution                                                                                                    | SIRET                                           | Crédita restanta                                             | Statut<br>Dispanible                                                            | MES SIRET                                                                     |
|                                                                                                    | Campagne 💷 🗸                                                                                                    |                                                 |                                                              |                                                                                 |                                                                               |
| Kitchtet:       2 statution         Important:       Iss fynes comportant to pickgamme indigeent des flöchages qui ne poornont pas der nipfigelies tar its ne disposent plus dhabilitation poor la campage ne nours, les flöchages ne sont pas registables. Nous voor its its its constituer une autre sölection:         Immode lefablissement béheficiaire       Réparition en %       Détail de fattribution       Actions         024       024       00       00       00       00       00       00       00       00       00       00       00       00       00       00       00       00       00       00       00       00       00       00       00       00       00       00       00       00       00       00       00       00       00       00       00       00       00       00       00       00       00       00       00       00       00       00       00       00       00       00       00       00       00       00       00       00       00       00       00       00       00       00       00       00       00       00       00       00       00       00       00       00       00       00       00       00       00       00       00       00                                                                                                    | Q Recherche d'un établissement                                                                                                    |                                                 | Afficher : Tous                                              | EXPORTER LE TABLEAU                                                             | RÉPLIQUER LES FLÉCHAGES                                                       |
| Important: les føres comportant ce pictogramme indjøvent des flöchages og in e pournont pas étte rejtigués car is ne disposent plas d'habilitation pour la campagne en cours, lis elfichages ne sont pas réglicables. Nous vois initiers à constituer une autre sélection.         Nom de l'établissement bénéficiaire       Répartition en %       Désail de l'attribution       Actions         02%       Versement à l'établissement       Important des flochages en sont pas réglicables. Nous vois outres sélection.         15%       Versement à l'établissement       Important des flochages en sont pas réglicables. Nous vois outres d'establissement         15%       Versement à l'établissement       Important des flochages en sont pas réglicables.         15%       Versement à l'établissement       Important des flochages en sont pas réglicables.         15%       Versement à l'établissement       Important des flochages en sont pas réglicables.         15%       Versement à l'établissement       Important des flochages en sont pas réglicables.         15%       Versement à l'établissement       Important des flochages en sont pas réglicables.         15%       Versement à l'établissement       Important des flochages en sont pas réglicables.         15%       Versement à l'établissement       Important des flochages en sont pas réglicables.         15%       Versement à l'établissement       Important des flochages en sont pas réglicables.         15%       Versement à l'étab                                                                                                    | Résultats : 5 attributions                                                                                                    |                                                 |                                                              |                                                                                 |                                                                               |
| Nom de Nétablissement bénéficiaire     Répartition en %     Détail de l'attribution     Actors       15 %     Versement à l'établissement     Image: Construction of the lister of the lister of the l                                                           | Important : les lignes comportant ce picto<br>en cours. Si aucun établissement et format<br>invitons à constituer une autre sélection. | gramme indiquent des l<br>ion de cette campagne | fléchages qui ne pourront pa<br>ne dispose d'habilitation po | s être répliqués car ils ne disposent j<br>ur la campagne en cours, les fléchag | plus d'habilitation pour la campagne<br>es ne sont pas réplicables. Nous vous |
| 15 %     Versement à l'établissement     Image: Construction of the second of the second of t          | Nom de l'établissement bénéficiaire                                                                                                    | <b>Répartition en</b>                           |                                                              | Détail de l'attribution                                                         | Actions                                                                       |
| 20%     Versement à l'établissement       40%       15%       Versement à l'établissement       10%       Versement à l'établissement       Image: Crédits répartiz                                                                                                    |                                                                                                    | 15 %                                            |                                                              | Versement à l'établissement                                                     | •                                                                             |
| 40%     Image: Constraint of the second of the second of the |                                                                                                    | 20%                                             |                                                              | Versement à l'établissement                                                     | 0                                                                             |
| 15 %     Versement à l'établissement       10 %     Versement à l'établissement       Crédits répartis     100 %                                                                                                    |                                                                                                    | 40 %                                            |                                                              | 1<br>C                                                                          | ۲                                                                             |
| Image: Crédits répartiz     100 %     Versonnent à l'établissement     Image: Crédits répartiz                                                                                                    |                                                                                                    | 15 %                                            |                                                              | Versement à l'établissement                                                     | •                                                                             |
| Crédits répartiz 100 %                                                                                                    | ٨                                                                                                    | 10 %                                            |                                                              | Versement à l'établissement                                                     | ۲                                                                             |
| Crédits répartis 100%                                                                                                    |                                                                                                    |                                                 |                                                              |                                                                                 |                                                                               |
|                                                                                                    | Crédits répartis                                                                                                    | 100 %                                           |                                                              |                                                                                 |                                                                               |
|                                                                                                    |                                                                                                    |                                                 |                                                              |                                                                                 |                                                                               |
|                                                                                                    |                                                                                                    |                                                 |                                                              |                                                                                 |                                                                               |

D'une campagne à une autre certains établissements peuvent ne plus être habilités par les services de l'État à percevoir le solde de la taxe d'apprentissage.

Ces établissements sont identifiés par un pictogramme à côté de leur raison sociale et la réplication à destination de ces derniers est impossible. Pour mieux comprendre, voici les 3 types de réplication que vous pouvez effectuer :

Réplication totale : l'intégralité des attributions de la campagne antérieure a été répliquée avec succès sur la campagne en cours.

Réplication partielle : une partie des établissements, composantes et ou formation n'a pas pu être répliquée sur la campagne en cours

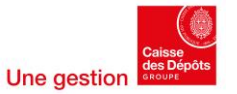

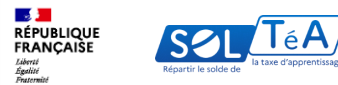

| Profil d'attribution                                                                                                    | SIRET Crédita restanta                                                                                     | Statut<br>Dispanible                                                                                           | IES SIRET                          |
|----------------------------------------------------------------------------------------------------|----------------------------------------------------------------------------------------------------|----------------------------------------------------------------------------------------------------|------------------------------------|
| Campagne (2023 v)                                                                                                    |                                                                                                    |                                                                                                    |                                    |
| Q Recherche d'un établissement                                                                                                    | Afficher : Tous EX                                                                                         | (PORTER LE TABLEAU RÉPLIQUER LES                                                                               | FLÉCHAGES                          |
| Résultats : 5 attributions                                                                                                    |                                                                                                    |                                                                                                    |                                    |
| Important : les lignes comportant ce pictogram<br>en cours. Si aucun établissement et formation o<br>invitons à constituer une autre sélection. | ume indiquent des fléchages qui ne pourront pas êtr<br>de cette campagne ne dispose d'habilitation pour la | e répliqués car ils ne disposent plus d'habilitation pe<br>campagne en cours, les flèchages ne sont pas rèplic | ur la campagne<br>ables. Nous vous |
| Nom de l'établissement bénéficiaire                                                                                                    | Répartition en %                                                                                           | Détail de l'attribution                                                                                        | Actions                            |
|                                                                                                    | 15 %.                                                                                                    | Versement à l'établissement                                                                                    | 0                                  |
|                                                                                                    | 20%                                                                                                    | Versement à l'établissement                                                                                    | 0                                  |
|                                                                                                    | 40 %                                                                                                    |                                                                                                    | ۲                                  |
|                                                                                                    | 15 %                                                                                                    | Versement à l'établissement                                                                                    | 0                                  |
| <b>A</b>                                                                                                    | 10 %                                                                                                    | Versement à l'établissement                                                                                    | 0                                  |
|                                                                                                    |                                                                                                    |                                                                                                    |                                    |
| Crédits répartis                                                                                                    | 100 %                                                                                                    |                                                                                                    |                                    |
|                                                                                                    |                                                                                                    |                                                                                                    |                                    |

Réplication impossible : tous les établissements, composantes et/ou formations ne sont plus habilités à percevoir le solde de la taxe d'apprentissage sur la campagne en cours. La réplication est donc impossible et vous ne verrez pas de bouton « répliquer les fléchages ». Vous devrez alors constituer votre panier de fléchage.

À noter : le champ de recherche vous permet de rechercher un établissement avec à sa raison sociale.

Pour information : si vous avez répliqué un panier de répartition, vous pouvez toujours le modifier en ajoutant ou en supprimant des établissements ou encore en modifiant les % de répartition entre eux.

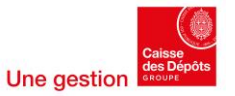

Portail employeurs : Constituer un panier de répartition similaire à une campagne précédente

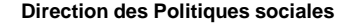

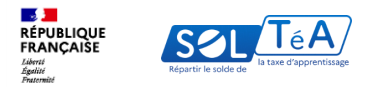

# 3.5. Suivre les versements effectués aux établissements

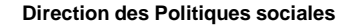

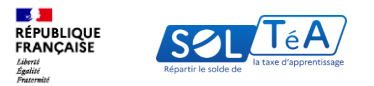

| RÉPUBLIQU<br>FRANÇAISI<br>Janu<br>Janu<br>Janu<br>Janu | E SOL TeA                              |                         | MES GROUPES RECH           | terche établissement sy   | ACCESSIBILITÉ   🕑 AIDE   🧲 | Mon compte |
|--------------------------------------------------------|----------------------------------------|-------------------------|----------------------------|---------------------------|----------------------------|------------|
|                                                        | Accueil > Suivi des versements         |                         |                            |                           |                            |            |
| ÷                                                      | Suivi des verse                        | ements                  |                            |                           |                            |            |
|                                                        | Profil d'attribution<br>Raison sociale | SIRET                   | Crédits restants<br>100 %  | Statut<br>Disponible      | MES SIRET                  |            |
|                                                        | Campagne (2022                         | •                       |                            |                           |                            |            |
|                                                        |                                        | ll n'y a nas de verseme | <b>i</b>                   | éré sur la campagne 2022  |                            |            |
|                                                        |                                        | ii n'y a pas de verseme | nt aux etablissements gene | ere sur la campagne 2022. |                            |            |
|                                                        |                                        |                         |                            |                           |                            |            |
|                                                        |                                        |                         |                            |                           |                            |            |
|                                                        |                                        |                         |                            |                           |                            |            |
|                                                        |                                        |                         |                            |                           |                            |            |
|                                                        |                                        |                         |                            |                           |                            |            |
|                                                        |                                        |                         |                            |                           |                            |            |

Pour consulter la synthèse de vos versements, cliquez sur l'onglet « Suivi des versement».

Pour chaque campagne, les virements seront visibles à partir de la date du premier versement selon le calendrier disponible dans l'onglet calendrier du portail d'information.

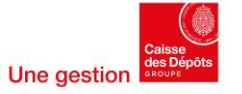

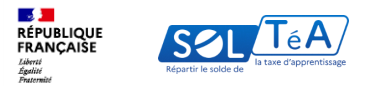

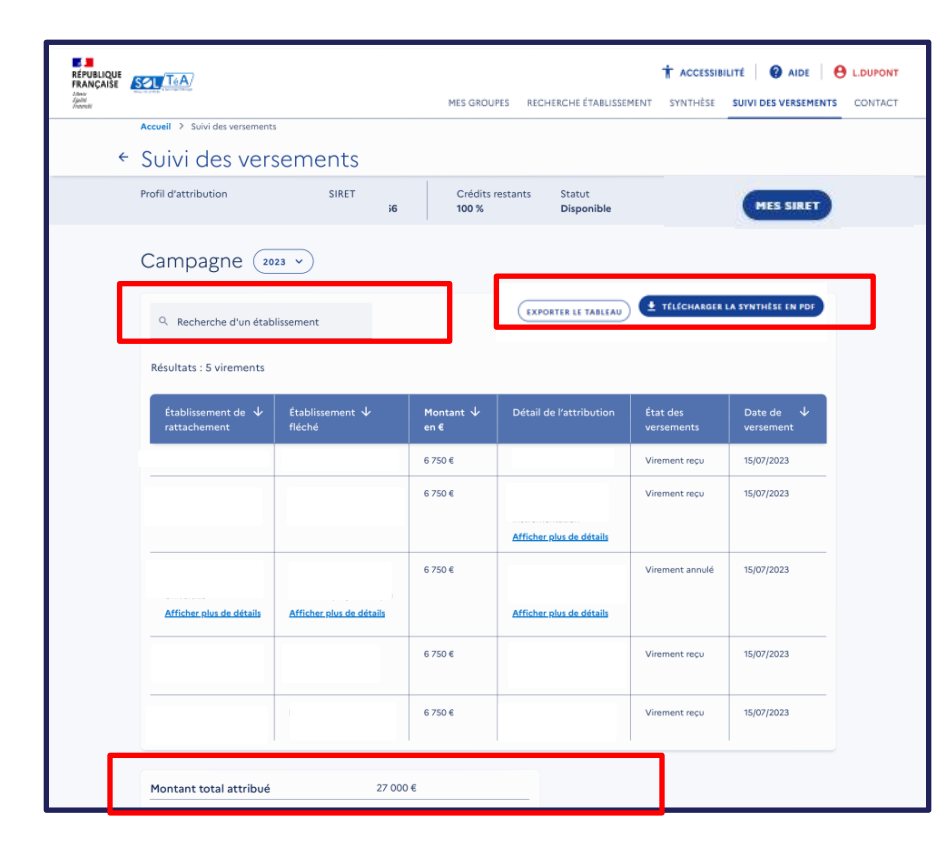

Dans cet onglet, vous avez accès à la synthèse de vos versements. Elle se présente sous forme de tableau et contient les informations suivantes :

- Nom de l'établissement bénéficiaire (raison sociale)
- Montant versé en euros
- Détail de l'attribution
- État des versements
- Date de versement
- Montant total attribué

Le champ de recherche vous permet de rechercher un établissement grâce à sa raison sociale.

Cette synthèse est disponible au format csv Excel en cliquant sur le bouton « Exporter le tableau » et au format PDF en cliquant sur le bouton « Télécharger la synthèse en PDF ».

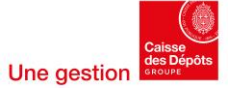

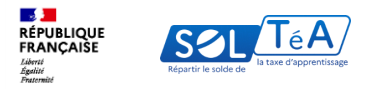

| RÉPUBLIQUE<br>FRANÇAISE<br>Janne<br>Janne<br>Janne | Accueil > Suivi des versements     |                           | MES GROUI          | PES RECHERCHE ÉTABLISSER      | <b>† accessib</b> i<br>Ment synthèse | LITÉ   🕜 AIDE  <br>SUIVI DES VERSEMENT | CONTACT |
|----------------------------------------------------|------------------------------------|---------------------------|--------------------|-------------------------------|--------------------------------------|----------------------------------------|---------|
| ÷                                                  | Suivi des vers                     | sements                   |                    |                               |                                      |                                        |         |
|                                                    | Profil d'attribution               | SIRET                     | Crédits r<br>100 % | restants Statut<br>Disponible |                                      | MES SIRET                              |         |
|                                                    | Campagne 20                        | 23 ~                      |                    |                               |                                      |                                        |         |
|                                                    | Q Recherche d'un étab              | lissement                 |                    | EXPORTER LE TA                | ABLEAU                               | IARGER LA SYNTHÈSE EN PO               | or .    |
|                                                    | Résultats : 5 virements            |                           |                    |                               |                                      |                                        |         |
|                                                    | Établissement de ↓<br>rattachement | Établissement ↓<br>fléché | Montant ↓<br>en€   | Détail de l'attribution       | État des<br>versements               | Date de ↓<br>versement                 |         |
|                                                    |                                    |                           | 6 750 €            |                               | Virement reçu                        | 15/07/2023                             |         |
|                                                    |                                    |                           | 6 750 €            |                               | Virement reçu                        | 15/07/2023                             |         |
|                                                    |                                    |                           |                    | Afficher plus de détails      |                                      |                                        |         |
|                                                    |                                    |                           | 6 750 €            |                               | Virement annulé                      | 15/07/2023                             |         |
|                                                    | Afficher plus de détails           | Afficher plus de détails  |                    | Afficher plus de détails      |                                      |                                        |         |
|                                                    |                                    |                           | 6 750 €            |                               | Virement reçu                        | 15/07/2023                             |         |
|                                                    |                                    |                           | 6 750 €            |                               | Virement reçu                        | 15/07/2023                             |         |
|                                                    | Montant total attribué             | 27 000                    | €                  |                               |                                      |                                        |         |

Vous avez également la possibilité de consulter la synthèse des versements des campagnes précédentes en choisissant l'année de la campagne.

Le téléchargement de la synthèse au format csv Excel est aussi possible.

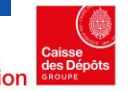

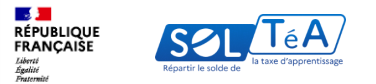

Nontant annuki

| <ol> <li>Recherche d'un établi</li> </ol> | issement                      |                   | EXPORTER LE TABLEAU        | 👲 твысников            | LA SYNTHÈSE IN POP       |
|-------------------------------------------|-------------------------------|-------------------|----------------------------|------------------------|--------------------------|
| rsements du SIRET                         |                               | L                 |                            |                        |                          |
| Visualiser ta synthèse di<br>accord       | les versements de vetre group |                   |                            |                        |                          |
| Etablissement de 🔶<br>rattachement        | Etablissement 🕂<br>Néché      | Montant ↓<br>en 4 | Dútail de<br>l'attribution | Etat des<br>versements | Date de 🛛 🕂<br>versement |
|                                           |                               | 6750-6            |                            | Virement repu          | 16,607,01021             |
|                                           |                               | 67584             |                            | Vitement repu          | 16,07/24121              |
|                                           |                               | 67524             |                            | Vicencent annulé       | 16(07)9321               |
| Afficher plus de détails                  | Afficher oka de détails       |                   |                            |                        |                          |
|                                           |                               |                   | Mitcher, also dis ditally  |                        |                          |
|                                           |                               | 9 750-8           |                            | Viewent lega           | 16,07/3921               |
|                                           |                               | 6 750 6           |                            | Virument repu          | 16,07/2021               |

Dans le cas où vous avez constitué un groupe de plusieurs SIRET, vous trouverez le détail des versements correspondant au SIRET sur lequel vous êtes positionné.

Afin de consulter les versements de l'ensemble des SIRET du groupe, vous devez activer le bouton « Visualiser la synthèse des versements de votre groupe ». Lorsque vous activez ce bouton, un tableau récapitulatif affiche le montant cumulé de tous les SIRET du groupe par établissement sélectionné.

La synthèse est exportable au format PDF et regroupera le cumul des montants pour tous les SIRET si le bouton est activité ou bien le détail des montants versés correspondant au SIRET sur lequel vous êtes positionné.

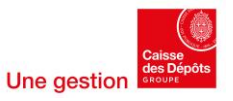

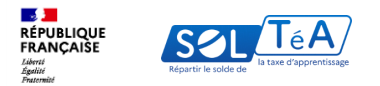

**Direction des Politiques sociales** 

## **3.6. Gérer mes contacts**

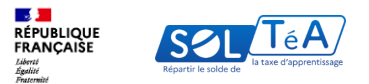

| RÉPUBLIQUE<br>FRANÇAISE       | SOL TAA                                |                                  |                           |                         |                    |                    |
|-------------------------------|----------------------------------------|----------------------------------|---------------------------|-------------------------|--------------------|--------------------|
| Litera<br>Kydili<br>Kuitsaite | distant                                |                                  | MES GROUPES               | RECHERCHE ÉTABLISSEMENT | SYNTHÈSE SUIVI DES | VERSEMENTS CONTACT |
| Accueil >                     | Contact                                |                                  |                           |                         |                    |                    |
| ÷                             | Contact                                |                                  |                           |                         |                    |                    |
|                               | Profil d'attribution<br>Raison sociale | SIRET                            | Crédits restants<br>100 % | Statut<br>Disponible    | MES                | SIRET              |
|                               | Contact entre                          | eprise                           |                           |                         | + AJOUTER UN       | CONTACT            |
|                               | En ajoutant un ou des cont             | act(s) cela permet aux établisse | ements de vous remercie   | z après le versement    |                    |                    |
|                               | Vous avez aucun contact.               |                                  |                           |                         |                    |                    |
|                               |                                        |                                  |                           |                         |                    |                    |
|                               |                                        |                                  |                           |                         |                    |                    |
|                               |                                        |                                  |                           |                         |                    |                    |
|                               |                                        |                                  |                           |                         |                    |                    |
|                               |                                        |                                  |                           |                         |                    |                    |
|                               |                                        |                                  |                           |                         |                    |                    |
|                               |                                        |                                  |                           |                         |                    |                    |
|                               |                                        |                                  |                           |                         |                    |                    |
|                               |                                        |                                  |                           |                         |                    |                    |

À partir de 2024, vous avez la possibilité de renseigner jusqu'à 5 contacts pour chacun de vos SIRET, à destination des établissements pour lesquels vous souhaitez répartir votre solde.

Vos contacts seront portés à la connaissance des établissements sélectionnés, soit pendant la période de répartition si vous avez accepté de diffuser vos vœux d'attribution, soit après le virement bancaire.

À noter qu'il n'est pas obligatoire de renseigner ses coordonnées. Cela vous permet seulement, si vous le souhaitez, de favoriser les échanges partenariaux.

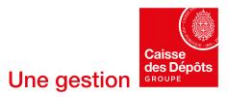

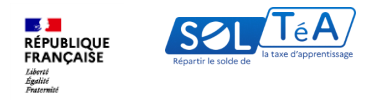

|                                                                                     |                                      | MES GROUPES RECHERCHE ÉTABLISSEME                  | <b>† ACCESSIBILI</b><br>NT SYNTHÉSE | TÉ 2 AID DUPONT | Profil d'attribution                                                  | SIRET                                              | Crédits restants<br>0 % |
|-------------------------------------------------------------------------------------|--------------------------------------|----------------------------------------------------|-------------------------------------|-----------------|-----------------------------------------------------------------------|----------------------------------------------------|-------------------------|
| Contact                                                                             |                                      |                                                    |                                     |                 |                                                                       |                                                    |                         |
| Profil d'attribution                                                                | SIRET                                | Oridits restants                                   | Statut<br>Clos                      |                 | <ul> <li>Le contact a été correctement ajouté</li> </ul>              |                                                    |                         |
| Contact entreprise                                                                  | nenia de vous reservcier apris le ve | vennerð. Vina power gins y jagyfi 5 contaits.      |                                     |                 | Contact entreprise<br>En ajoutant un ou des contact(s) cela permet au | x établissements de vous remercier après le versem | + A                     |
| Then the sectored * Physics on these de constant alter de Talentiller aupera des de | ublicements                          |                                                    |                                     |                 | Contact 1                                                             |                                                    |                         |
| Prinom*                                                                             | 1                                    | Nom*                                               |                                     |                 | Nom : Nom<br>Fonction : Fonction                                      |                                                    |                         |
| ionction*                                                                           |                                      | Advesse mail *                                     |                                     |                 | Adresse mail : Adresse@mail.com                                       |                                                    |                         |
|                                                                                     |                                      | mane and an arrow mar. Heregan participant genates |                                     |                 |                                                                       |                                                    |                         |

### Pour renseigner vos contacts :

Rendez-vous sur l'onglet « Contact », puis réalisez les actions suivantes :

- 1. Cliquez sur le bouton « Ajouter un contact »
- 2. Renseignez les champs obligatoires à savoir : titre du contact, nom, prénom, fonction et adresse mail
- 3. Cliquez sur « Enregistrer ce contact »
- 4. Un message de confirmation vous indique que le contact a été ajouté

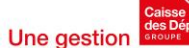

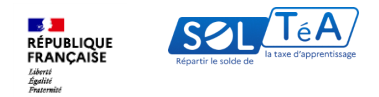

| Profil d'attribution                                                        | SIRET                                 | Crédits restants<br>0 %                              | Statut<br>Disponible |
|-----------------------------------------------------------------------------|---------------------------------------|------------------------------------------------------|----------------------|
|                                                                             |                                       |                                                      |                      |
| <ul> <li>Le contact a été correctement ajouté</li> </ul>                    |                                       |                                                      | × FERMER             |
| Contact entreprise<br>En ajoutant un ou des contact(s) cela permet aux étab | lissements de vous remercier après le | e versement. Vous pouvez ajouter jusqu'à 5 contacts. | TER UN CONTACT       |
| Contact 1                                                                   |                                       |                                                      |                      |
| Prénom : Prenom                                                             |                                       |                                                      |                      |
| Nom : Nom                                                                   |                                       |                                                      |                      |
| Fonction : Fonction                                                         |                                       |                                                      |                      |
| Adresse mail : Adresse@mail.com                                             |                                       |                                                      |                      |

Il est possible de modifier ou supprimer un contact en cliquant sur le pictogramme correspondant. À chaque modification ou suppression un message de confirmation de votre action apparaîtra.

Pour rappel, vos contacts seront portés à la connaissance des établissements sélectionnés après le virement bancaire ou pendant la période de répartition si vous activez le bouton de diffusion de vos vœux d'attribution depuis d'onglet « Synthèse »

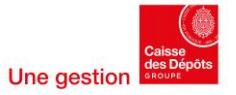

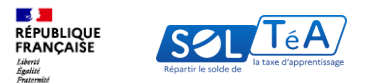

| RÉPUBLIQUE<br>RÉPUBLIQUE<br>RANCAIDE<br>Annua<br>Annua<br>Annua |                                                                                        | MES GROUPES                             | RECHERCHE ÉTABLISSEMENT                     | ACCESSIBILITE     ACCESSIBILITE     ACCESSIBILITE     SUIVI DES VERSEMENT |  |
|-----------------------------------------------------------------|----------------------------------------------------------------------------------------|-----------------------------------------|---------------------------------------------|---------------------------------------------------------------------------|--|
|                                                                 | Contact                                                                                |                                         |                                             |                                                                           |  |
|                                                                 | Profil d'attribution                                                                   | SIRET                                   | Crédits restants<br>0 %                     | statut<br>Disponible                                                      |  |
|                                                                 | Contact entreprise<br>En ajoutant un ou des contact(s) cels permet aux établisseme     | ents de vous remercier après le verseme | nt. Vous pouvez ajouter jusqu'à 5 contacts. | AJOUTER UN CONTACT                                                        |  |
|                                                                 | Contact 1                                                                              |                                         |                                             |                                                                           |  |
|                                                                 | Prénom : Prenom<br>Nom : Nom<br>Fonction : Fonction<br>Adresse mail : Adressegmail.com |                                         |                                             |                                                                           |  |
|                                                                 |                                                                                        |                                         |                                             |                                                                           |  |
|                                                                 |                                                                                        |                                         |                                             |                                                                           |  |
|                                                                 |                                                                                        |                                         |                                             |                                                                           |  |
|                                                                 |                                                                                        |                                         |                                             |                                                                           |  |
|                                                                 |                                                                                        |                                         |                                             |                                                                           |  |
|                                                                 |                                                                                        |                                         |                                             |                                                                           |  |
|                                                                 |                                                                                        |                                         |                                             |                                                                           |  |

À noter qu'un établissement que vous avez sélectionné pendant la campagne précédente pourra consulter vos contacts dans la synthèse de versements grâce aux archives des campagnes antérieures.

Important : si vous avez créé un groupe, les contacts des SIRET du groupe pourront uniquement être portés à la connaissance des employeurs après le virement bancaire. Seuls les contacts du SIRET de référence pourront être visibles pas les établissements sélectionnés pendant la période de répartition, si vous avez accepté de diffusion vos vœux de repartions, le cas contraire, ils seront visibles après le versement bancaire également.

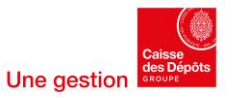

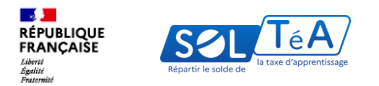

**Direction des Politiques sociales** 

## 4. La FAQ de la plateforme (foire aux questions)

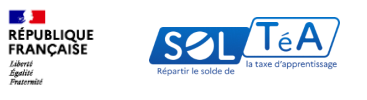

| Accueil Actualités Établissement bén             | SOLTéA, plateforme de<br>répartition du solde de la<br>taxe d'apprentissage<br>éficiaire Employeur Réglemen | tation                                                                                    | Aide                            |  |  |
|--------------------------------------------------|----------------------------------------------------------------------------------------------------|-------------------------------------------------------------------------------------------|---------------------------------|--|--|
| c<br>                                            | omment pouvons-<br>Q J'ai une question sur                                                                  | nous vous aider?                                                                          |                                 |  |  |
| Aide<br>Ma question concerne                     |                                                                                                    |                                                                                           |                                 |  |  |
| Un employeur                                     | Un établissement<br>bénéficiaire                                                                            | Mon habilitation et ma<br>connexion                                                       | Documentations                  |  |  |
| Les questions les plus fréquentes                |                                                                                                    |                                                                                           |                                 |  |  |
| Comment et quand me connecter sur Soltéa ?       | >                                                                                                    | Comment obtenir mes codes d'accès sur l<br>quand ?                                        | Net-entreprises ? À partir de > |  |  |
| Quelles actions dois-je effectuer sur Soltéa ? C | Quand?                                                                                                    | À partir de quand et jusqu'à quelle date le<br>connecter sur Soltéa pour répartir leur so | s employeurs pourront se >      |  |  |

Si vous souhaitez avoir plus d'informations sur la plateforme SOLTéA, nous vous invitons à consulter notre page <u>FAQ</u>. Sur cette page vous pourrez trouver les questions les plus courantes, posées par nos utilisateurs.

Pour accéder à la page <u>FAQ</u>, il vous suffit de cliquer sur le bouton « AIDE » ou « ASSISTANCE » dans le menu en haut de la page.

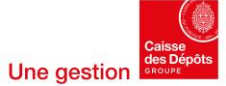

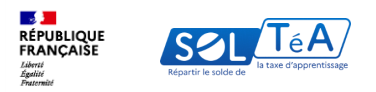

**Politiques sociales** 

## 5.Annexe

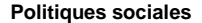

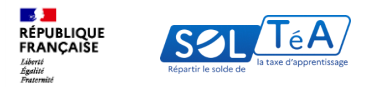

# 5.1 Cas pratiques : comment créer des groupes ?

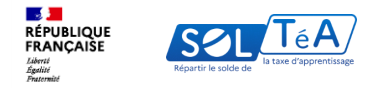

### Cas 1 : Groupe unique

Imaginons que vous souhaitiez créer un groupe avec les SIRET 1, 2, 3 et 4 qui ont respectivement les cotisations suivantes 10 000€, 3 000 €, 4 000€ et 50€, soit une cotisation totale de 17 050€ pour le groupe

#### Etape 1 : vous nommez votre groupe

| Accueil > Liste des groupes > Cr                                                    | éation d'un groupe     |                           |                      |           |  |  |
|-------------------------------------------------------------------------------------|------------------------|---------------------------|----------------------|-----------|--|--|
| Création d'un                                                                       | groupe                 |                           |                      |           |  |  |
| Profil d'attribution<br>Raison sociale                                              | SIRET<br>XXXXXXXXXXXXX | Crédits restants<br>100 % | Statut<br>Disponible | MES SIRET |  |  |
|                                                                                     | )                      |                           |                      |           |  |  |
| Information du groupe  ② Liste des SIRET du groupe  ③ Définir un SIRET de référence |                        |                           |                      |           |  |  |
| Information du                                                                      | groupe                 |                           |                      |           |  |  |
| Veuillez donner un nom à votre                                                      | groupe (obligatoire)   |                           |                      |           |  |  |
| Nom de votre groupe *<br>Groupe 1                                                   |                        |                           |                      |           |  |  |
|                                                                                     |                        |                           |                      | 8/60      |  |  |
|                                                                                     | ANNULE                 | CONTINUER                 |                      |           |  |  |

## Etape 2 : vous ajoutez les SIRET 1 à 4 dans votre groupe

| ovez ici les sike i qui lle sont pas | dans un groupe et qui n'ont pas | deja donne lieu a un versement | L.                            |              |
|--------------------------------------|---------------------------------|--------------------------------|-------------------------------|--------------|
| 4 ET disponibles pour le groupage.   |                                 |                                |                               |              |
| Recherche par SIREN ou SIRET         | ou raison sociale               | Trier p                        | ar raison sociale : Croissant | TOUT AJOUTER |
| Etablissement 1                      | SIRET<br>67xxxxx1               | Crédits restants<br>100 %      | Statut<br>Disponible          | AJOUTER      |
| C Etablissement 2                    | SIRET<br>67 XXXX2               | Crédits restants<br>100 %      | Statut<br>Disponible          | AJOUTER      |
| Etablissement 3                      | SIRET<br>67%XXXX3               | Crédits restants<br>100 %      | Statut<br>Disponible          | AJOUTER      |
| Etablissement 4                      | SIRET<br>XXXXX4                 | Crédits restants<br>100 %      | Statut<br>Disponible          | AJOUTER      |

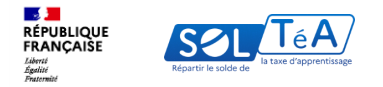

**Etape 3 : vous** choisissez un SIRET de référence parmi les 4 SIRET ajoutés dans le groupe. Pour l'exemple vous choisissez le SIRET 1.

| Accueil > Liste des groupes > Création     | a d'un groupe       |                           |                      |                      |
|--------------------------------------------|---------------------|---------------------------|----------------------|----------------------|
| Création d'un gr                           | oupe                |                           |                      |                      |
| Profil d'attribution<br>Raison sociale     | SIRET               | Crédits restants<br>100 % | Statut<br>Disponible | MES SIRET            |
| ← RETOUR À MES GROUPES                     |                     |                           |                      |                      |
| Information du groupe                      | 🔊 liste des SIR     | PET du groupe             | ——— 🔎 Définir u      | n SIRFT de référence |
|                                            |                     |                           |                      |                      |
| XXXXX3<br>XXXXXX4                          |                     |                           |                      |                      |
| SIRET de référence *                       |                     |                           |                      |                      |
| Sélectionnez un SIRET de référence dans la | liste               |                           |                      |                      |
|                                            | ANNULER ETAPE PRÉCE | DENTE VALIDER LE          | GROUPE               |                      |

**Etape 4 :** Après avoir créé le groupe, vous électionnez les établissements vers lesquels vous souhaitez répartir vos crédits avec votre SIRET de référence. Par exemple, vous répartissez 25% des crédits à chacun des 4 établissements sélectionnés.

| La diffusion de mon fléchage auprès des établissements<br>Activé |                  |                             |                        |  |  |
|------------------------------------------------------------------|------------------|-----------------------------|------------------------|--|--|
| Résultats 4 attributions                                         |                  |                             |                        |  |  |
| Nom de l'établissement bénéficiaire                              | Répartition en % | Détail de l'attribution     | Actions                |  |  |
| Université A                                                     | 25 %             | Versement à l'établissement |                        |  |  |
| Ecole B                                                          | 25 %             | Versement à l'établissement |                        |  |  |
| Association C                                                    | 25 %             | Versement à l'établissement |                        |  |  |
| ESAT D                                                           | 25 %             | Versement à l'établissement |                        |  |  |
| Crédits répartis                                                 | 100 %            | ENRE                        | GISTRER MA RÉPARTITION |  |  |

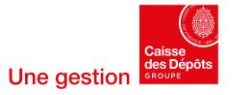

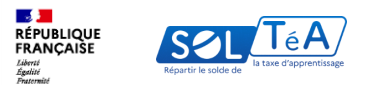

| RÉPUBLIQUE<br>REANÇAISE<br>Janie<br>Journel                                            |                                                                                              | MES GRI           | DUPES RECHERCHE ÉTABLISSEMEN                                                                                                   | T SYNTHÈSE SUIV        | AIDE     AIDE     LDUPONT      DES VERSEMENTS     CONTACT |
|----------------------------------------------------------------------------------------|----------------------------------------------------------------------------------------------|-------------------|----------------------------------------------------------------------------------------------------|------------------------|-----------------------------------------------------------|
| ofil d'attribution<br>Ralson sociale                                                   | SIRET                                                                                        |                   | Crédits restants<br>100 %                                                                                                    | Statut<br>Disponible   | MES SIRET                                                 |
| Campagne (200                                                                          | ••)                                                                                          |                   |                                                                                                    |                        |                                                           |
| Q. Recherche d'un étab                                                                 | lisement.                                                                                    |                   | EXPORTER LE TABLEME                                                                                                    | • тілісникал           | CLA SYNTHISE IN POP                                       |
| Versements du SIRET                                                                    |                                                                                              | 2                 |                                                                                                    |                        |                                                           |
| Developer to synthèse a                                                                | des versaments da varae group                                                                |                   |                                                                                                    |                        | 1                                                         |
| Etablissement de 🗳<br>rattachement                                                     | Etabilisiement 4<br>Néché                                                                    | Montant ↓<br>en 4 | Détail de<br>Fanzibation                                                                                                    | Etat des<br>versenants | Date de 🔶<br>versement                                    |
| Polytech de Lyon                                                                       | Polytech de Lyon                                                                             | 6750-6            | Dabissment                                                                                                    | Viroment repu          | 16,07/0421                                                |
| Ecole polytechnique<br>anive situite de Sance                                          | Ecole polytechnique<br>universitaire de Savoie                                               | 6 758-6           | Ingénieur Systèmes<br>Numeriques :<br>Instrumentation                                                                          | Virement repu          | 16,07/0121                                                |
| MSHI Académie de Lilio<br>Haets-de-France -<br>Université<br>Affricher plus de détails | INSIN Académie de<br>Ulle Hastr-de-France -<br>Université<br><u>Afficher olus de détails</u> | 6752-6            | Nicotago plas.<br>Organitarilono Scolaireo<br>et Educatives en<br>Prance et à<br>Himpernational<br>Affrideer ales dis défaills | Visenent annalié       | 16,001,002/H                                              |
| Lpoée polyvalent Marlina                                                               | Lystein polyvalerit<br>Marifazi                                                              | 9 750-9           | Management<br>Commercial<br>Optimicioneal                                                                                      | Wirement repu          | 10,007/2021                                               |
| Ljole polyvelent Harliaz                                                               | Lycke polyveilent<br>Marlioz                                                                 | 6751-6            | Gestion Transport &<br>Logittique Associée                                                                                     | Virement repu          | 16,07,0921                                                |
|                                                                                        | 22.0                                                                                         | 0.4               |                                                                                                    |                        |                                                           |
| Pentreprise                                                                            | 1000 E / 01                                                                                  |                   |                                                                                                    |                        |                                                           |

A la fin de la campagne, dans l'onglet « Suivi des versements », vous pourrez

- 1. Consulter le détail de la répartition pour chaque SIRET du groupe
- Ou bien, consulter la répartition totale vers chaque établissement, pour l'ensemble des SIRET du groupe en activant le bouton « Visualiser la synthèse des versements du groupe »

Pour en savoir plus, consultez la rubrique « <u>Suivre les</u> <u>versements effectués aux établissements</u> » du guide utilisateur.

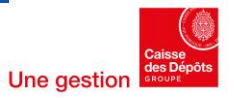

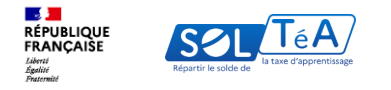

#### Synthèse des versements en euro du cas 1 :

| Siret 1 = 10 000€ | Siret 3 = 4 000€ |
|-------------------|------------------|
| Siret 2 = 3 000 € | Siret 4 = 50€    |

| Détail des versements |                 |                  |                            |               |
|-----------------------|-----------------|------------------|----------------------------|---------------|
| SIRET                 | Raison sociale  | % de répartition | Etablissement bénéficiaire | Montant versé |
| XXXXX1                | Etablissement 1 | 25%              | Université A               | 2 500,00 €    |
| XXXXX1                | Etablissement 1 | 25%              | Ecole B                    | 2 500,00 €    |
| XXXXX1                | Etablissement 1 | 25%              | Association C              | 2 500,00 €    |
| XXXXX1                | Etablissement 1 | 25%              | ESAT D                     | 2 500,00 €    |
| XXXXX2                | Etablissement 2 | 25%              | Université A               | 750,00€       |
| XXXXX2                | Etablissement 2 | 25%              | Ecole B                    | 750,00€       |
| XXXXX2                | Etablissement 2 | 25%              | Association C              | 750,00€       |
| XXXXX2                | Etablissement 2 | 25%              | ESAT D                     | 750,00€       |
| XXXXX3                | Etablissement 3 | 25%              | Université A               | 1 000,00 €    |
| XXXXX3                | Etablissement 3 | 25%              | Ecole B                    | 1 000,00 €    |
| XXXXX3                | Etablissement 3 | 25%              | Association C              | 1 000,00 €    |
| хххххз                | Etablissement 3 | 25%              | ESAT D                     | 1 000,00 €    |
| XXXXX4                | Etablissement 4 | 25%              | Université A               | 12,50€        |
| XXXXX4                | Etablissement 4 | 25%              | Ecole B                    | 12,50€        |
| XXXXX4                | Etablissement 4 | 25%              | Association C              | 12,50€        |
| XXXXX4                | Etablissement 4 | 25%              | ESAT D                     | 12,50€        |

| Total par EB    |                    |  |  |
|-----------------|--------------------|--|--|
| Etablissement 📮 | Montant perçu      |  |  |
| Association C   | 4 262,50 €         |  |  |
| Ecole B         | 4 262,50 €         |  |  |
| ESAT D          | 4 262,50 €         |  |  |
| Université A    | 4 262,50 €         |  |  |
| Total général   | <b>17 050,00 €</b> |  |  |

**Rappel : à la fin de la campagne**, dans l'onglet « Suivi des versements », vous pouvez consulter le détail de la répartition pour chaque SIRET du groupe ou bien la répartition totale vers chaque établissement pour l'ensemble des SIRET du groupe.

Pour en savoir plus, consultez la rubrique « Suivre les versements effectués aux établissements » du guide utilisateur.

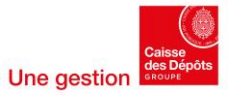

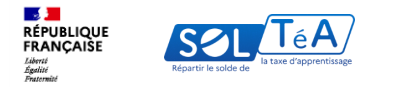

## **Cas 2 : Plusieurs groupes**

Supposons que vous ayez plusieurs stratégies de répartition de vos crédits et que vous souhaitiez créer deux groupes « A » et « B » composés chacun de deux SIRET : 1 et 2 pour le groupe A, et 3 et 4 pour le groupe B.

Voici l'état des cotisations pour chacun des groupes :

| Groupe 2                                                                  |
|---------------------------------------------------------------------------|
| SIRET 3 : 4 000€<br>SIRET 4 : 50€<br><i>Total</i> : 4 050€ pour le groupe |
|                                                                           |

Pour mieux comprendre comment créer un groupe, nous vous renvoyons au cas 1

Une fois les groupes créés, vous sélectionnez les établissements que vous souhaitez soutenir pour chaque groupe en utilisant le SIRET de référence du groupe concerné.

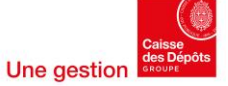
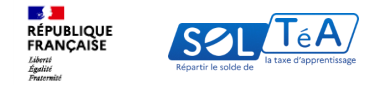

Pour le groupe 1, vous répartissez 33,33% de vos crédits à chacune des 3 universités sélectionnées :

| Création Groupe 1                              | (contenant les SIF | RET XXXXX1 et XXXXX2 | )                          |
|------------------------------------------------|--------------------|----------------------|----------------------------|
| SIRET de référence ((utilisé pour le fléchage) | Raison sociale     | % de répartition     | Etablissement bénéficiaire |
|                                                |                    | 33,3333333333333333  | Université A               |
| XXXXX1                                         | Etablissement 1    | 33,3333333333333333  | Université B               |
|                                                |                    | 33,3333333333333333  | Université C               |

Pour le groupe 2, vous répartissez pour deux écoles 25% puis 50% pour une autre :

| Création Groupe 2 (contenant les SIRET XXXXX3 et XXXXX4 ) |                                                                   |                  |                            |  |  |
|-----------------------------------------------------------|-------------------------------------------------------------------|------------------|----------------------------|--|--|
| SIRET de référence (utilisé pour le fléchage)             | Raison sociale                                                    | % de répartition | Etablissement bénéficiaire |  |  |
|                                                           |                                                                   | 50,0%            | Ecole 1                    |  |  |
| XXXXX3                                                    | XXXX3 Etablissement 3 25,0% Ecole 2   25,0% Ecole 3 25,0% Ecole 3 | Ecole 2          |                            |  |  |
|                                                           |                                                                   | 25,0%            | Ecole 3                    |  |  |

## Synthèse des versements en euro du cas 2 :

| Détail des versements Groupe 1 |                 |                     | Détail des versements Groupe 2 |               |       |       |                 |                  |                            |               |
|--------------------------------|-----------------|---------------------|--------------------------------|---------------|-------|-------|-----------------|------------------|----------------------------|---------------|
| SIRET                          | Raison sociale  | % de répartition    | Etablissement bénéficiaire     | Montant versé |       | SIRET | Raison sociale  | % de répartition | Etablissement bénéficiaire | Montant versé |
| XXXXX1                         | Etablissement 1 | 33,3333333333333333 | Université A                   | 3 333,33€     | XXXXX | 3     | Etablissement 3 | 50,0%            | Ecole 1                    | 2 000,00 €    |
| XXXXX1                         | Etablissement 1 | 33,3333333333333333 | Université B                   | 3 333,33 €    | XXXXX | 3     | Etablissement 3 | 25,0%            | Ecole 2                    | 1 000,00 €    |
| XXXXX1                         | Etablissement 1 | 33,3333333333333333 | Université C                   | 3 333,33€     | XXXXX | 3     | Etablissement 3 | 25,0%            | Ecole 3                    | 1 000,00 €    |
| XXXXX2                         | Etablissement 2 | 33,3333333333333333 | Université A                   | 1 000,00 €    | XXXXX | ļ.    | Etablissement 4 | 50,0%            | Ecole 1                    | 25,00€        |
| XXXXX2                         | Etablissement 2 | 33,3333333333333333 | Université B                   | 1 000,00 €    | XXXXX | l .   | Etablissement 4 | 25,0%            | Ecole 2                    | 12,50€        |
| XXXXX2                         | Etablissement 2 | 33,3333333333333333 | Université C                   | 1 000,00 €    | XXXXX | ł     | Etablissement 4 | 25,0%            | Ecole 3                    | 12,50€        |

| Total par     | Total par EB - Groupe 1 |  |  |  |
|---------------|-------------------------|--|--|--|
| Etablissement | Montant perçu           |  |  |  |
| Université A  | 4 333,33 €              |  |  |  |
| Université B  | 4 333,33 €              |  |  |  |
| Université C  | 4 333,33 €              |  |  |  |
| Total général | 13 000,00 €             |  |  |  |

| Total par EB - Groupe 2 |               |  |  |  |
|-------------------------|---------------|--|--|--|
| Etablissement           | Montant perçu |  |  |  |
| Ecole 1                 | 2 025,00 €    |  |  |  |
| Ecole 2                 | 1 012,50 €    |  |  |  |
| Ecole 3                 | 1 012,50 €    |  |  |  |
| Total général           | 4 050,00 €    |  |  |  |

Rappel : à la fin de la campagne, dans l'onglet « Suivi des versements », vous pouvez consulter le détail de la répartition pour chaque SIRET du groupe ou bien la répartition totale vers chaque établissement pour l'ensemble des SIRET du groupe.

Pour en savoir plus, consultez la rubrique « Suivre les versements effectués aux établissements » du guide utilisateur.

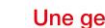

73

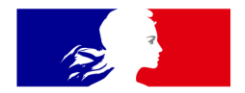

## RÉPUBLIQUE FRANÇAISE

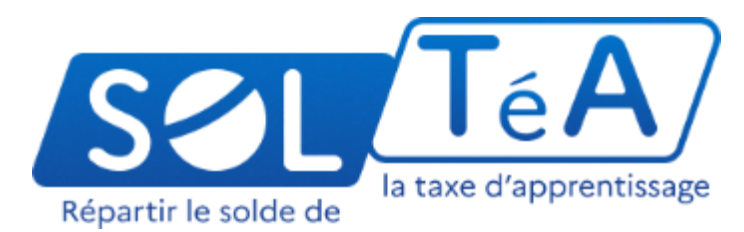

Liberté Égalité Fraternité

soltea.education.gouv.fr

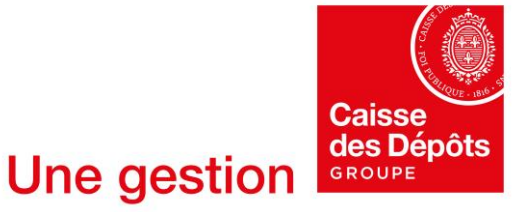

Direction des Politiques sociales